## آموزش دستکاری عکس یک قلب سنگی

در این آموزش ساده شما یاد می گیرید که چطور یک عکس سوررئال دستکاری شده برای روز ولنتاین یجاد کنید. ما یک خانه سوررئال به شکل یک قلب بزرگ سنگی ایجاد می کنیم.این آموزش را حتی افراد تازه کار در فتوشاپ نیز می توانند انجام دهند زیرا تنها به کم برش دادن، تنظیمات رنگ و blending نیاز دارد، پس این یک تمرین واقعاً خوب است. امیدوارم که این آموزش دسکاری عکس جدید من را دوست داشته باشید و آن را برای روز ولنتاین امتحان کنید. من عاشق این هستم که ببینیم که شما چطور تصویر سوررئال خودتان را در فتوشاپ خلق می کنید.

پیش نمایش تصویر نهایی

قبل از شروع نگاهی به تصویر نهایی این آموزش فتوشاپ روز ولنتاین بیاندازید.

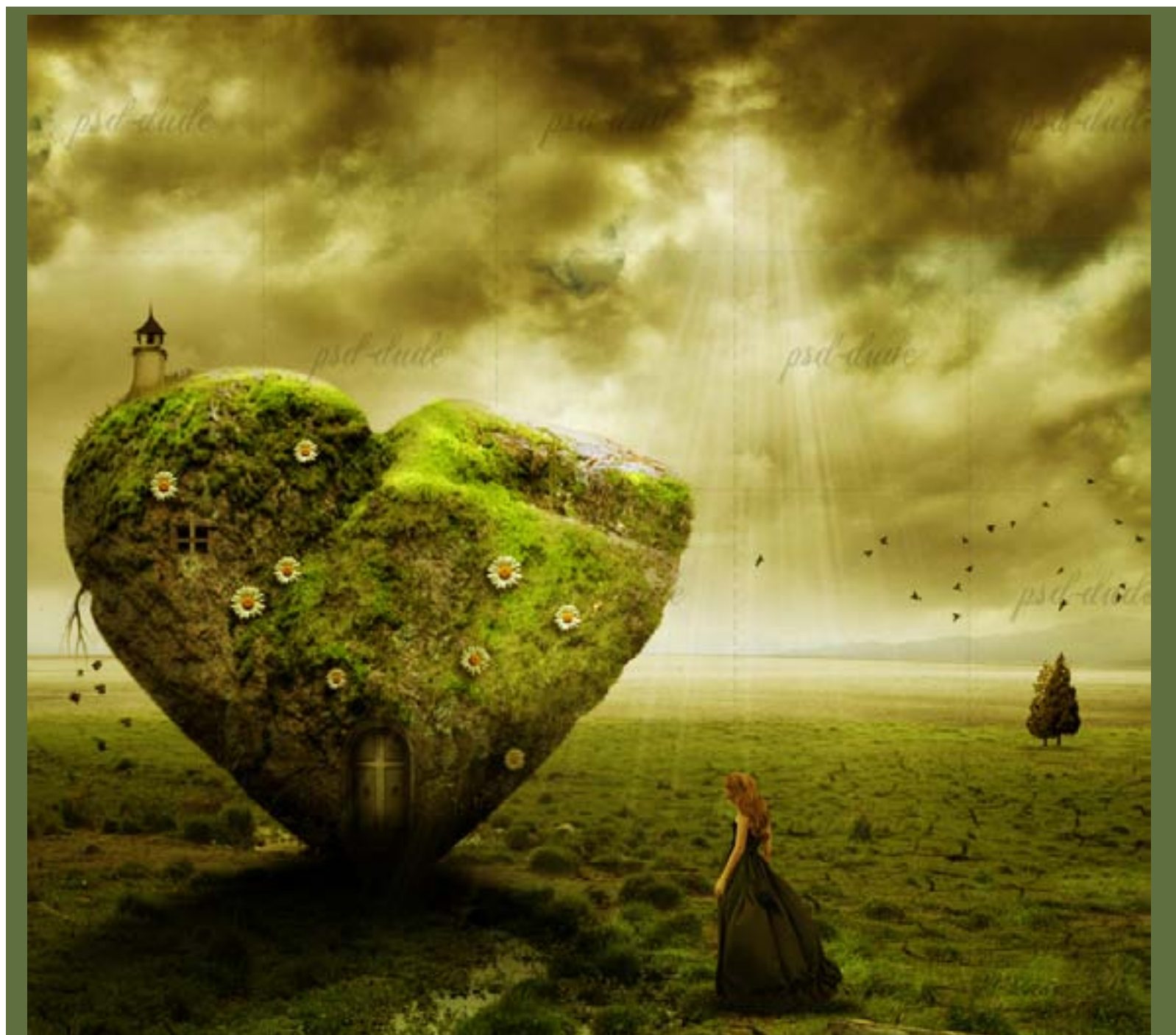

ا دانلـود و آمـوزش گـرافيـک

تصویر استوک منظره را اضافه کرده و قسمت آسمان را پاک کنید. با استفاده از ابزار Smudge و Clone Stamp با یک بعضی از قسمت ها را درست کرده و آن ها را با بافت چمن بپوشانید. می توانید در همه حال از ابزار Brush با یک رنگ مناسب استفاده کنید.

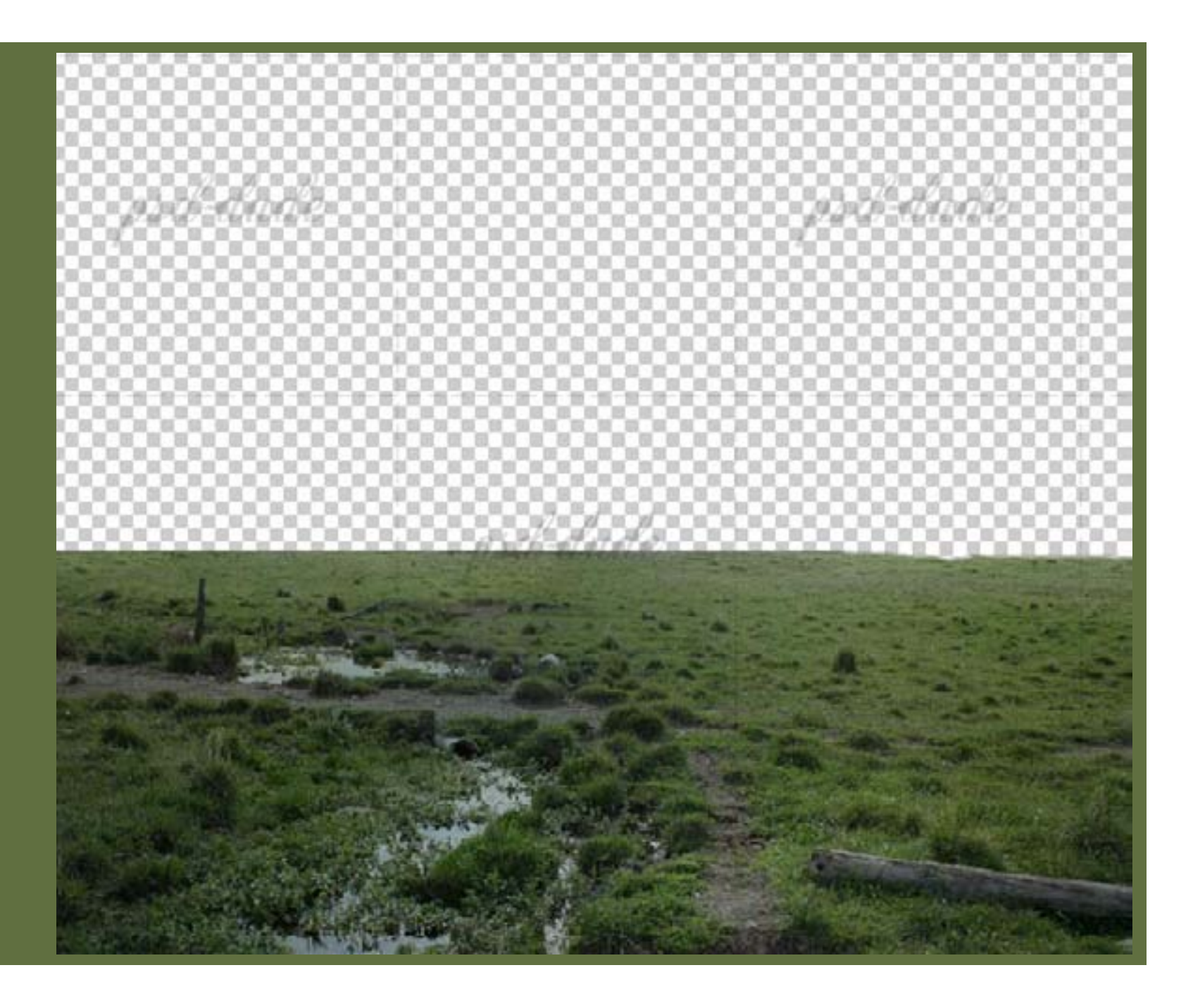

مرحله (

تصویر استوک آسمان را اضافه کنید و آن را در پشت لایه Landscape قرار دهید. یک Gradient Overlay مانند تصویر زیر اضافه کنید.

|              | Gradient Overlay                  | nsd v lude     |
|--------------|-----------------------------------|----------------|
| perio macino | Diend Mode:                       | 2.0-10 Martine |
|              | Ogacity: 70 96                    |                |
|              | Gradienti Coccosso Coccos         | rse            |
|              | Slyle: Linear 🔻 🔽 Align with Laye | r              |
|              | Angle: ( ) 90 ^                   | 10000          |

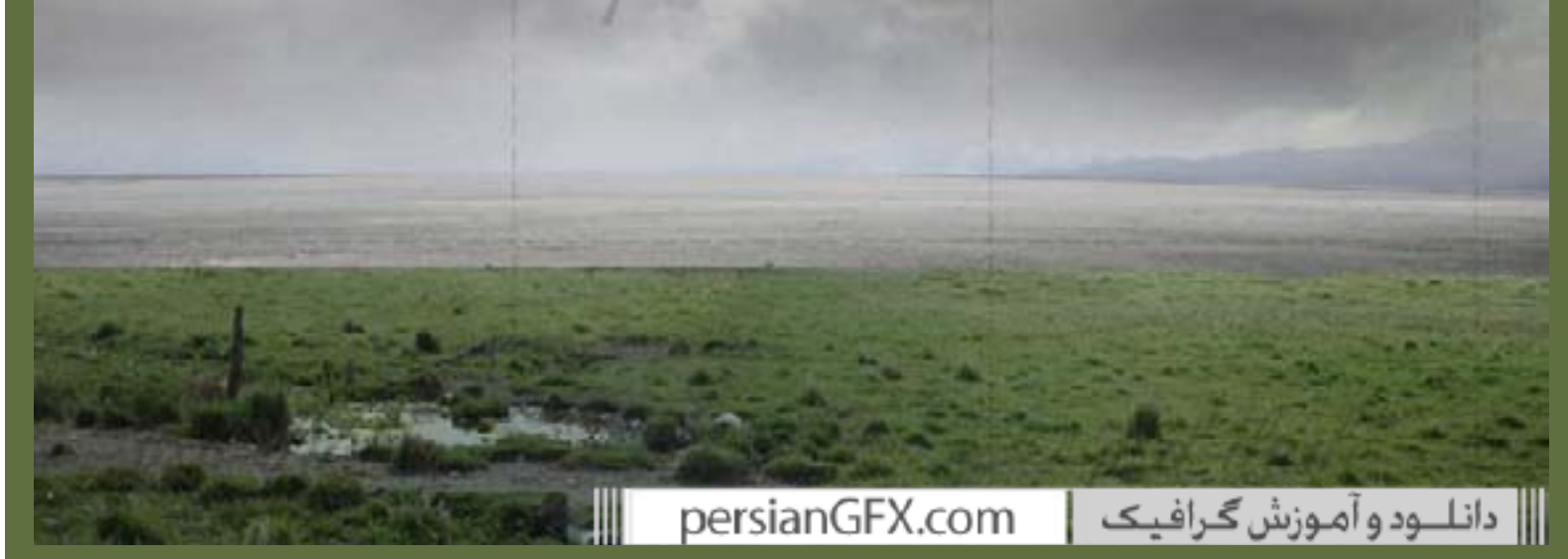

در بالا یک لایه جدید ایجاد کرده و با استفاده از ابزار Clone Stamp بر روی قسمت هایی که دو تصویر به هم می رسند بکشید و آن ها را با هم ترکیب کنید. با استفاده از یک براش گرد نرم و قسمت سمت راست و سمت چپ را کپی کنید. قبل از شروع Sample All Layers را تنظیم کنید.

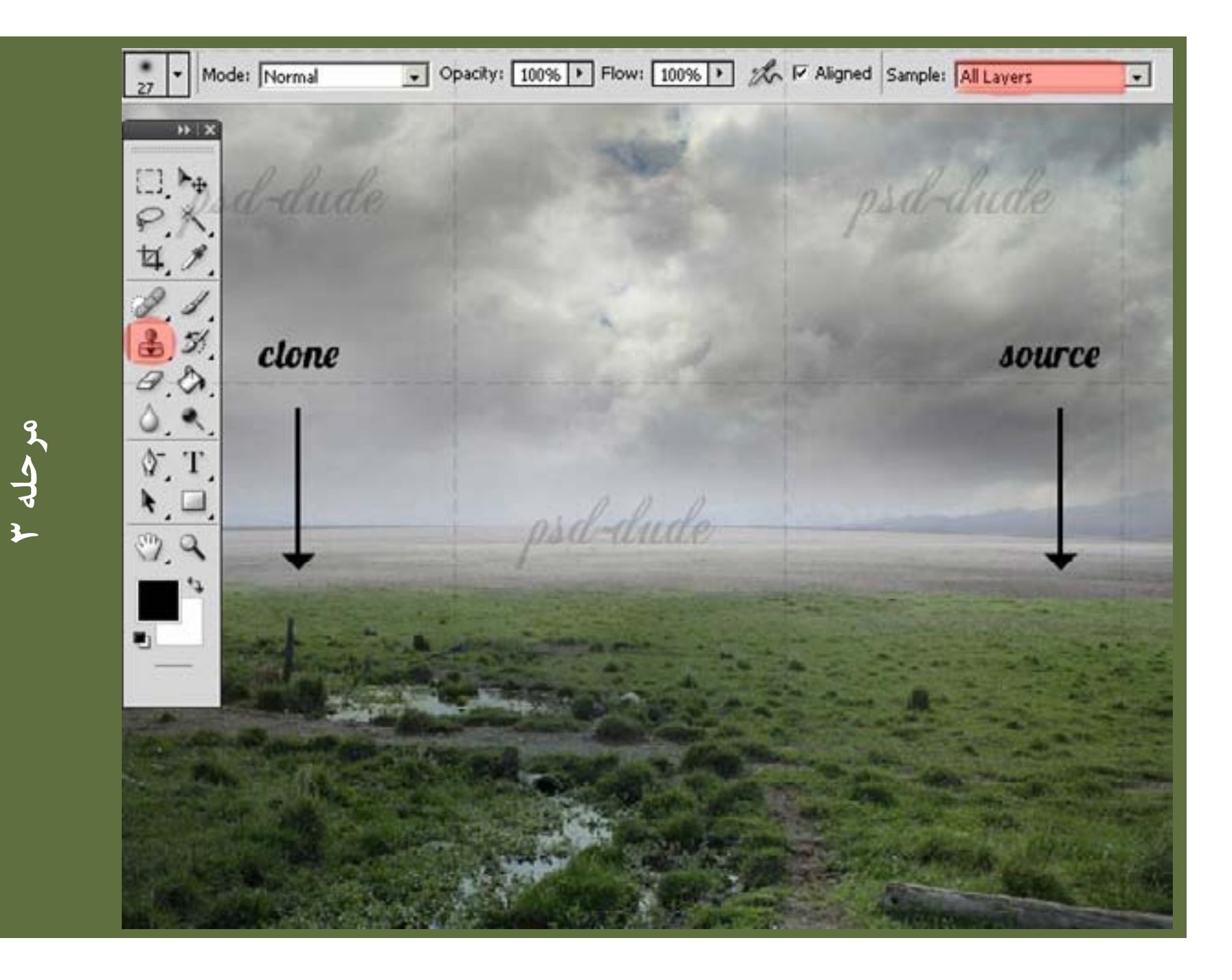

هر سه لایه را Merge کرده و Brightness and Contrast تصویر جدید را تغییر دهید.

| Brightness/Contrast | ×          |
|---------------------|------------|
| Brightness:         | ОСКА       |
| Contrast:           | 40 Cancel  |
|                     | S Preview  |
|                     |            |
|                     |            |
|                     | 10 million |
| 0 0 77              |            |

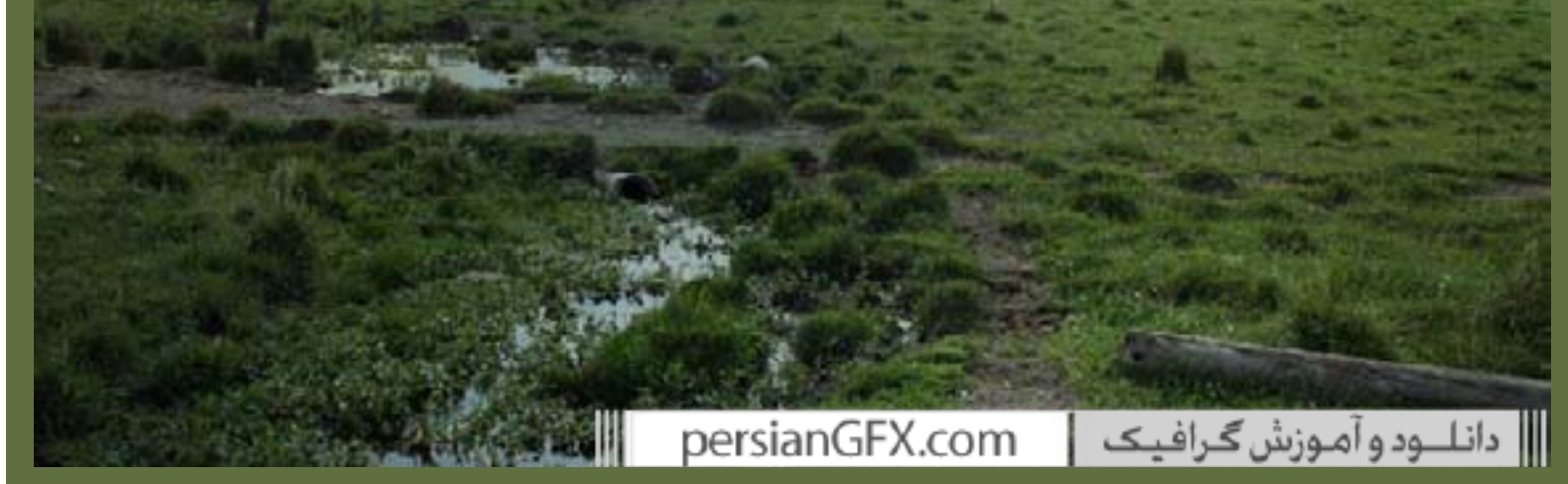

تصویر استوک منظره با درختان را کپی کنید، تنها دو درخت را کپی کرده و در سمت راست تصویر قرار دهید. Blend Mode را به Darken درصد تنظیم کنید؛ با این روش درخت ها به خوبی با بقیه تصویر ترکیب می شوند. با استفاده از ابزار Dodge درخت ها را در قسمت بالا روشن تر کنید. با استفاده از ابزار Brush یک سایه نرم به پایین اضافه می کنیم.

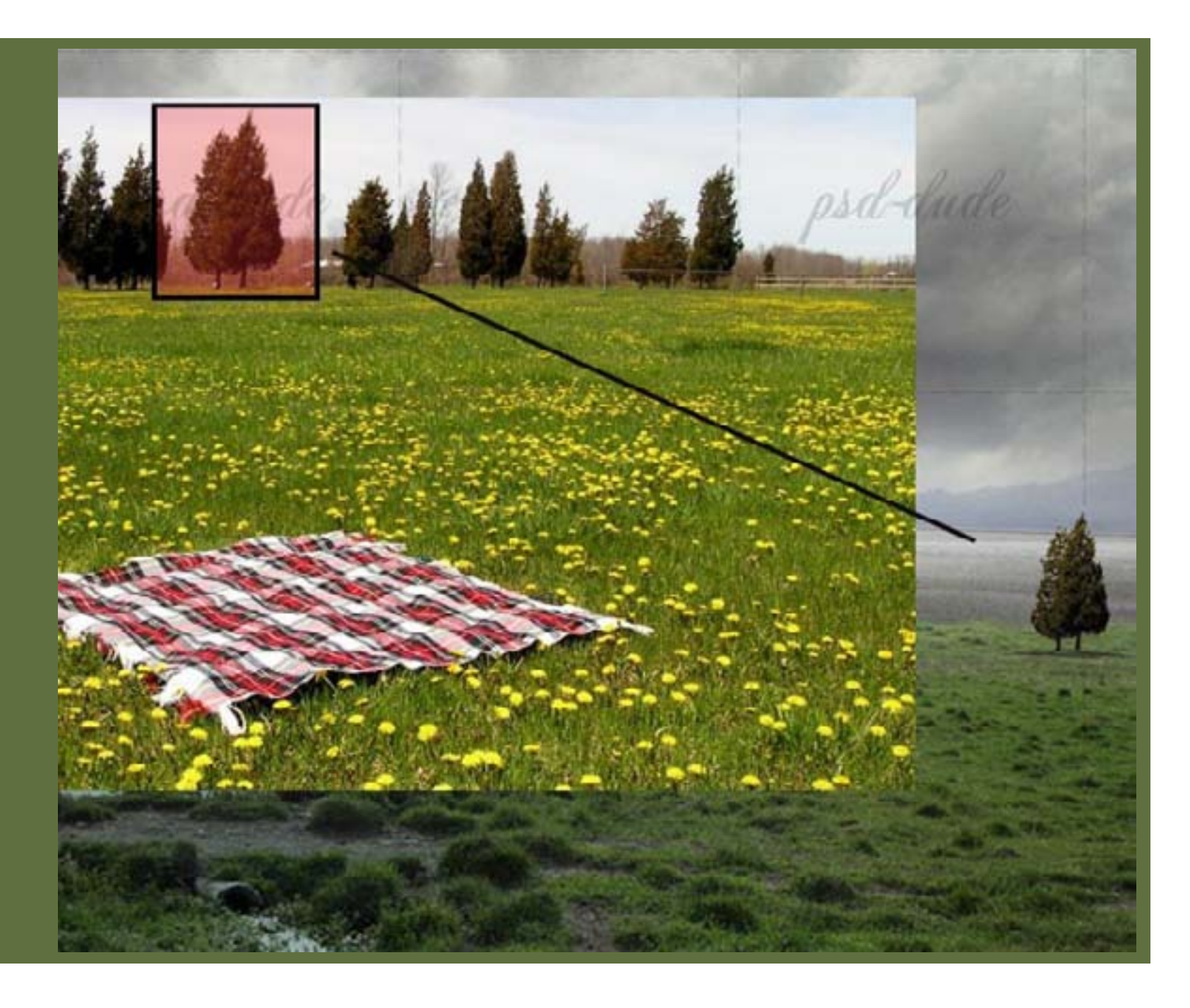

تصویر استوک ترک زمین را اضافه می کنیم و Blend Mode را به Multiply دوصد تنظیم می کنیم. یک انتخاب در بیرون از شیپ لایه Ground ایجاد می کنیم. یک Vector Mask به این لایه اضافه کرده و یک گرادینت شفاف سیاه (۱۰۰درصد) به سیاه (۰درصد) با استفاده از ابزار Gradient به این لایه اضافه می کنیمو گرادینت باید در حالی که در Layer Mask هستیم اضافه شود.

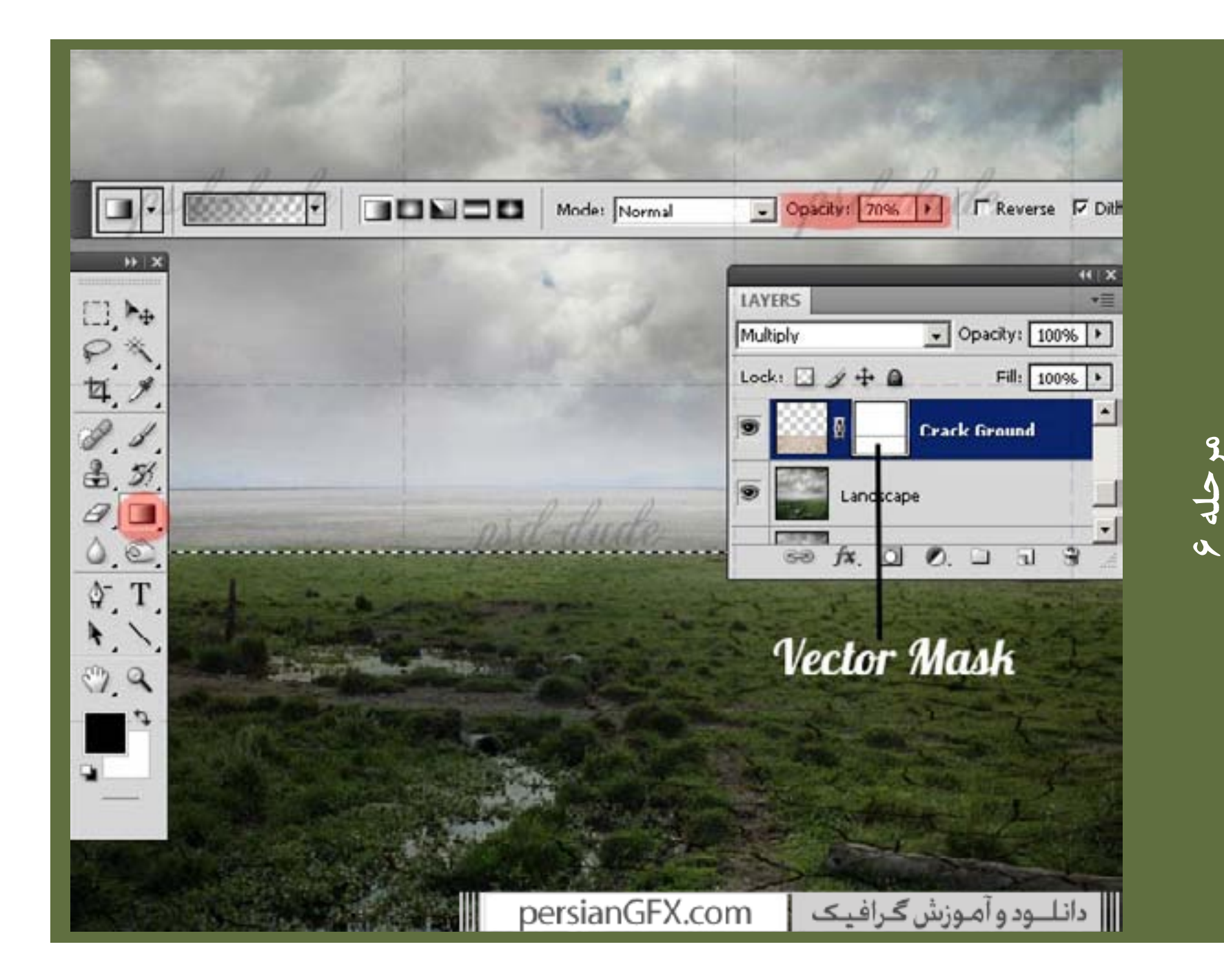

حالا با یک براش گرد نرم و رنگ سیاه، به داخل Layer Mask لایه Ground می کشیم تا ترک ها از بخش های اصلی پاک شوند برای نمونه سطح آب.

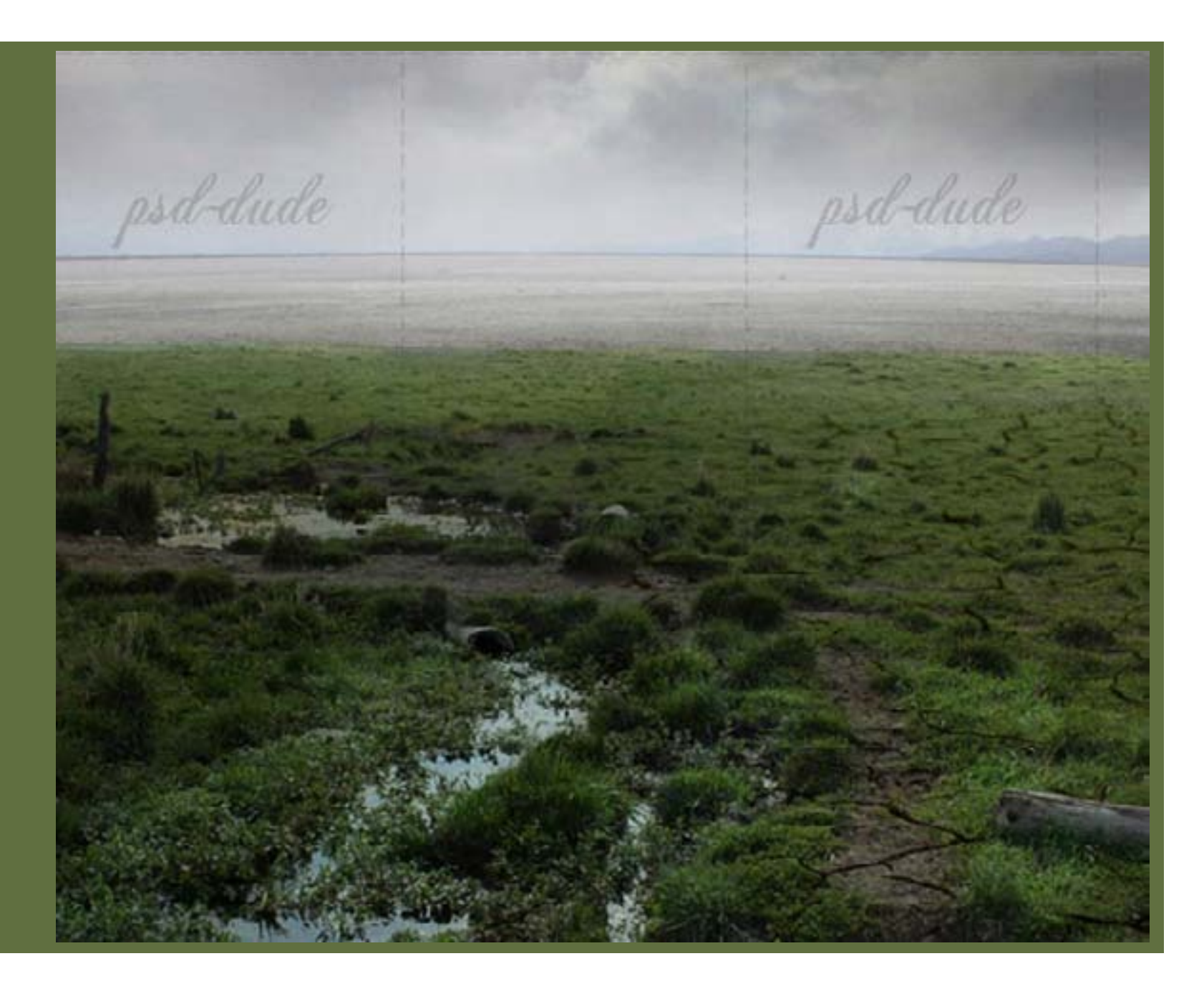

تصویر استوک قلب را در یک لایه جدید کپی کرده و پس زمینه سیاه را پاک کنید. با استفاده از ابزار Magic Wand پس زمینه را انتخاب کرده و همچنین با استفاده از گزینه Refine Edge یک برش نرم به دست آورید.

| * 9 10 9 0 0 Tolerance: 20 | 🔽 Anti-alias 🗖 Contiguo | us 🗖 Sample All Layers | Refine Edge          |
|----------------------------|-------------------------|------------------------|----------------------|
|                            |                         |                        | Refine Selection Edg |
| <u>4.9.</u><br><br><br>    | psd-dude                |                        |                      |

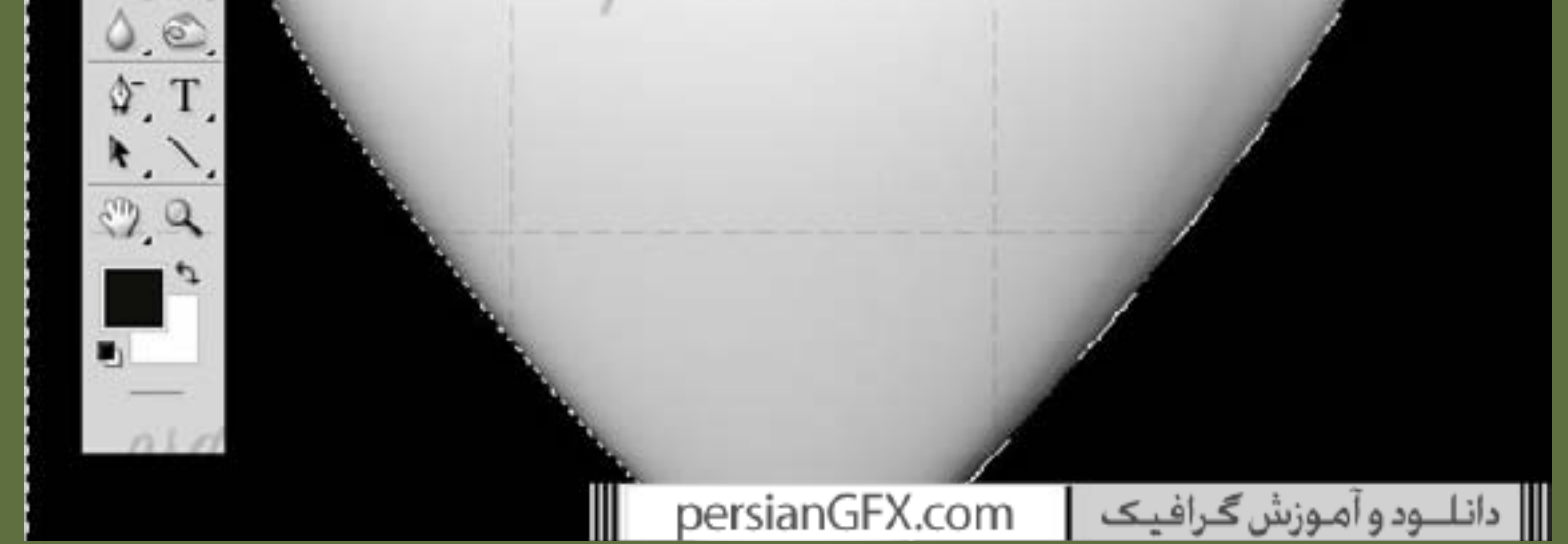

تصویر را تغییر اندازه داده و با استفاده از ابزار Persective نقطه دید قلب را تغییر دهید. آن را در سمت چپ تصویرمان مانند زیر قرار می دهیم:

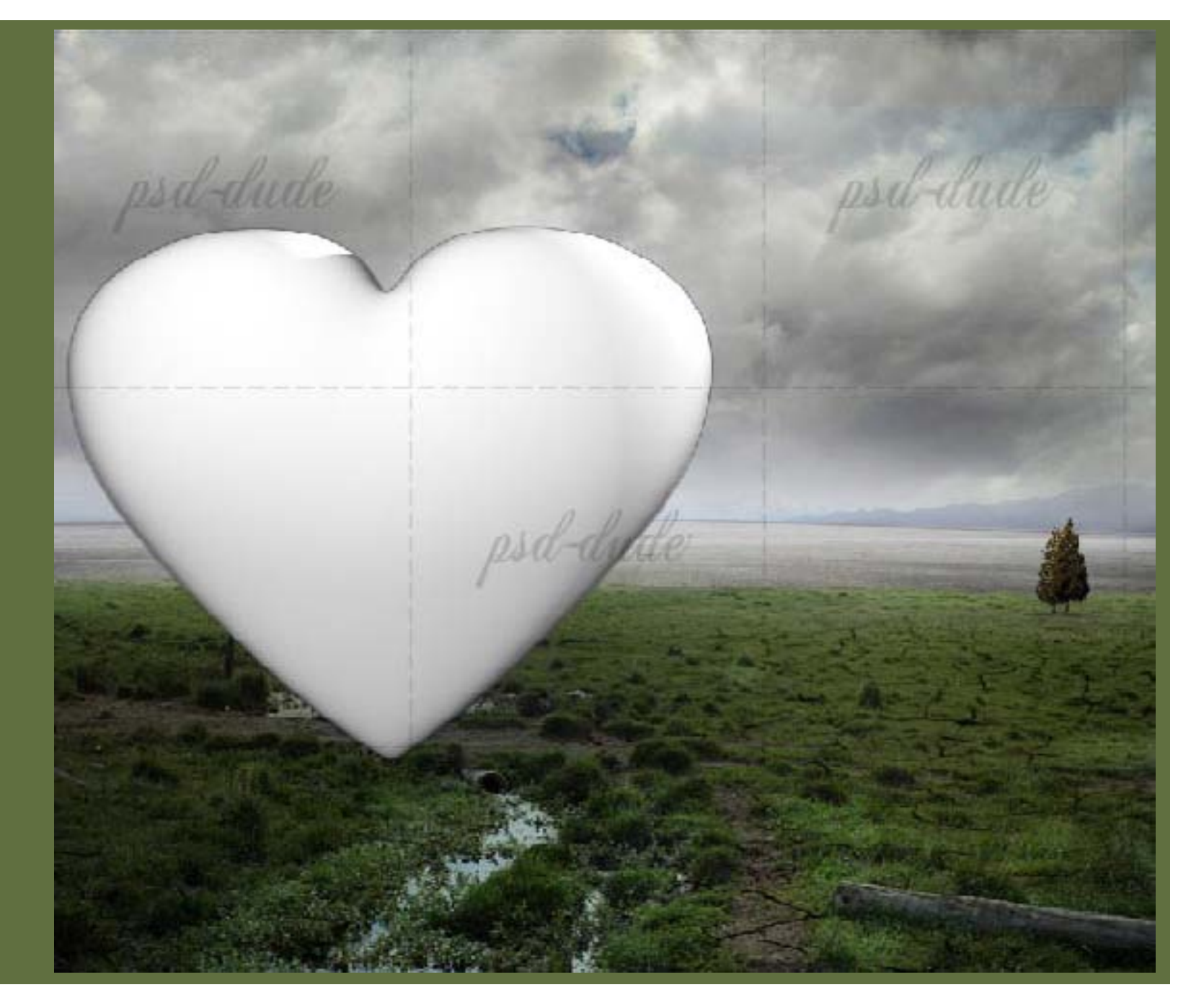

تصویر استوک سنگ را در یک لایه جدید کپی کرده و در جای مناسب قرار دهید تا سنگ اکثر قسمت های قلب را بپوشاند. شیپ قلب را انتخاب کرده و CTRL+J را بزنید تا یک Layer via Copy ایجاد شود.

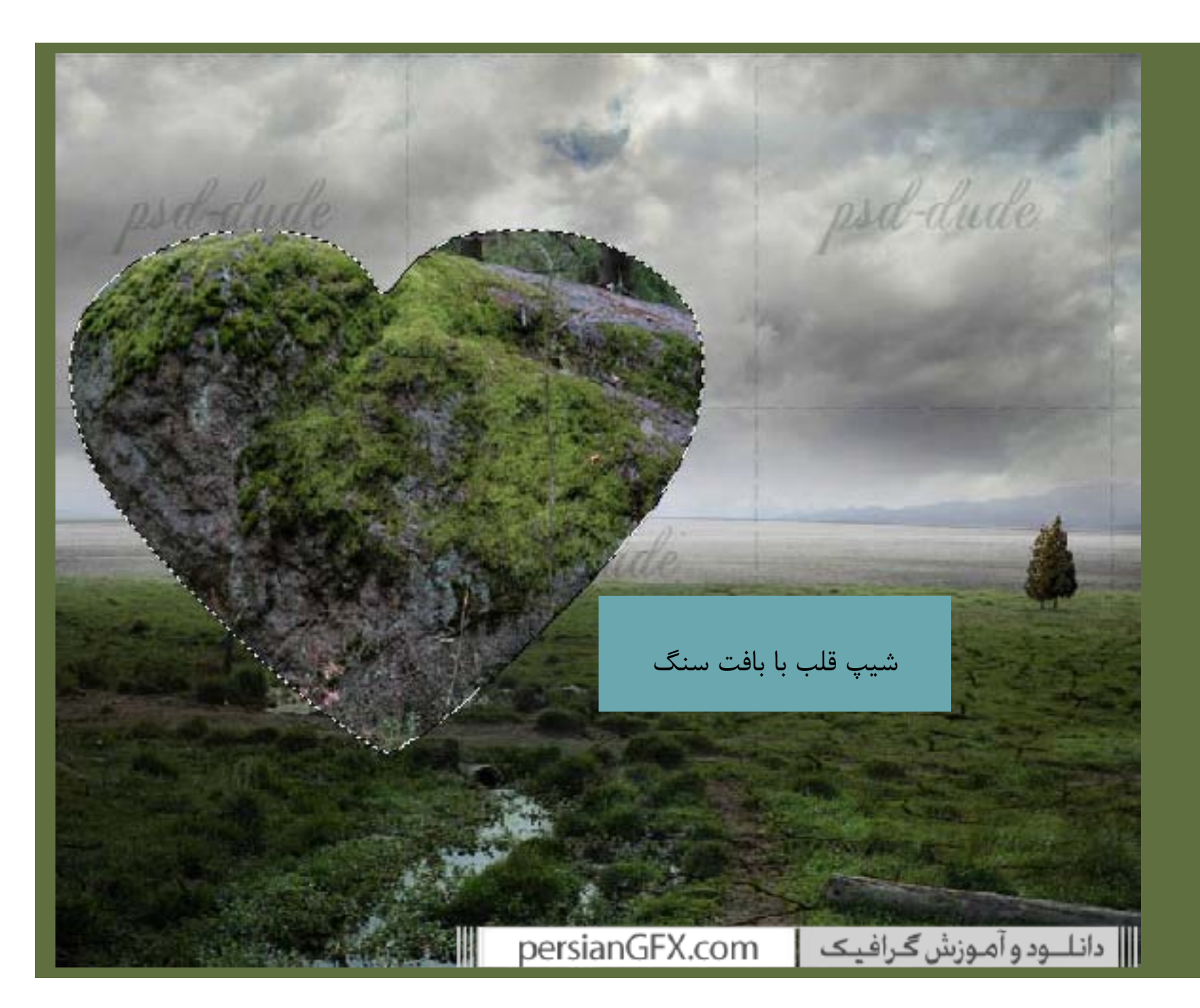

سپس ابزار Eraser را برداشته و بعضی از قسمت ها را مانند تصویر زیر پاک کنید؛ از یک براش گرد سخت استفاده کنید.

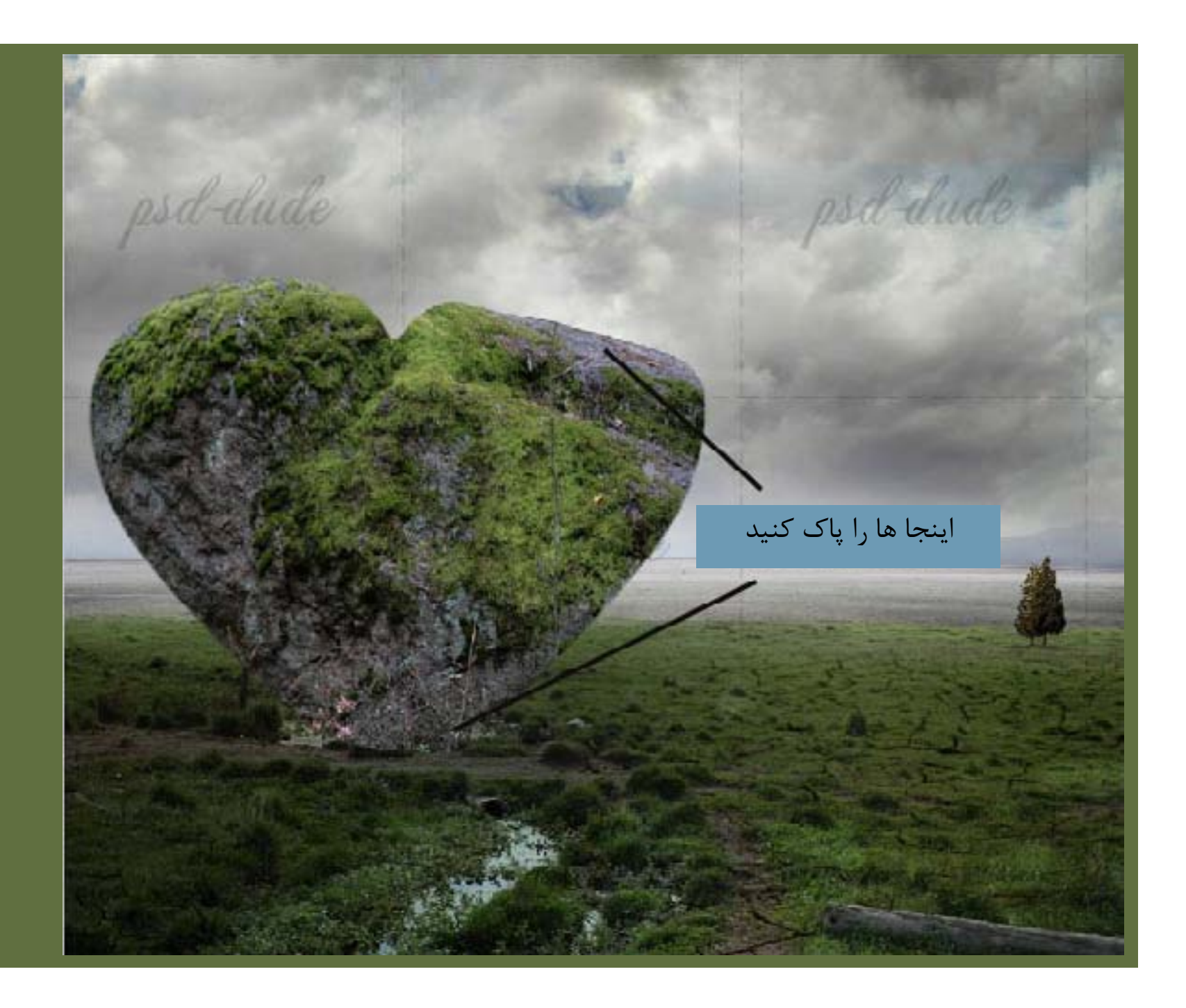

با استفاده از ابزار های Dodge و Burn بخش های بالایی قلب را روشن تر و پایین را تیره تر کنید. با این کار شیپ ما عمق پیدا کرده و ظاهری سه بعدی پیدا می کند.

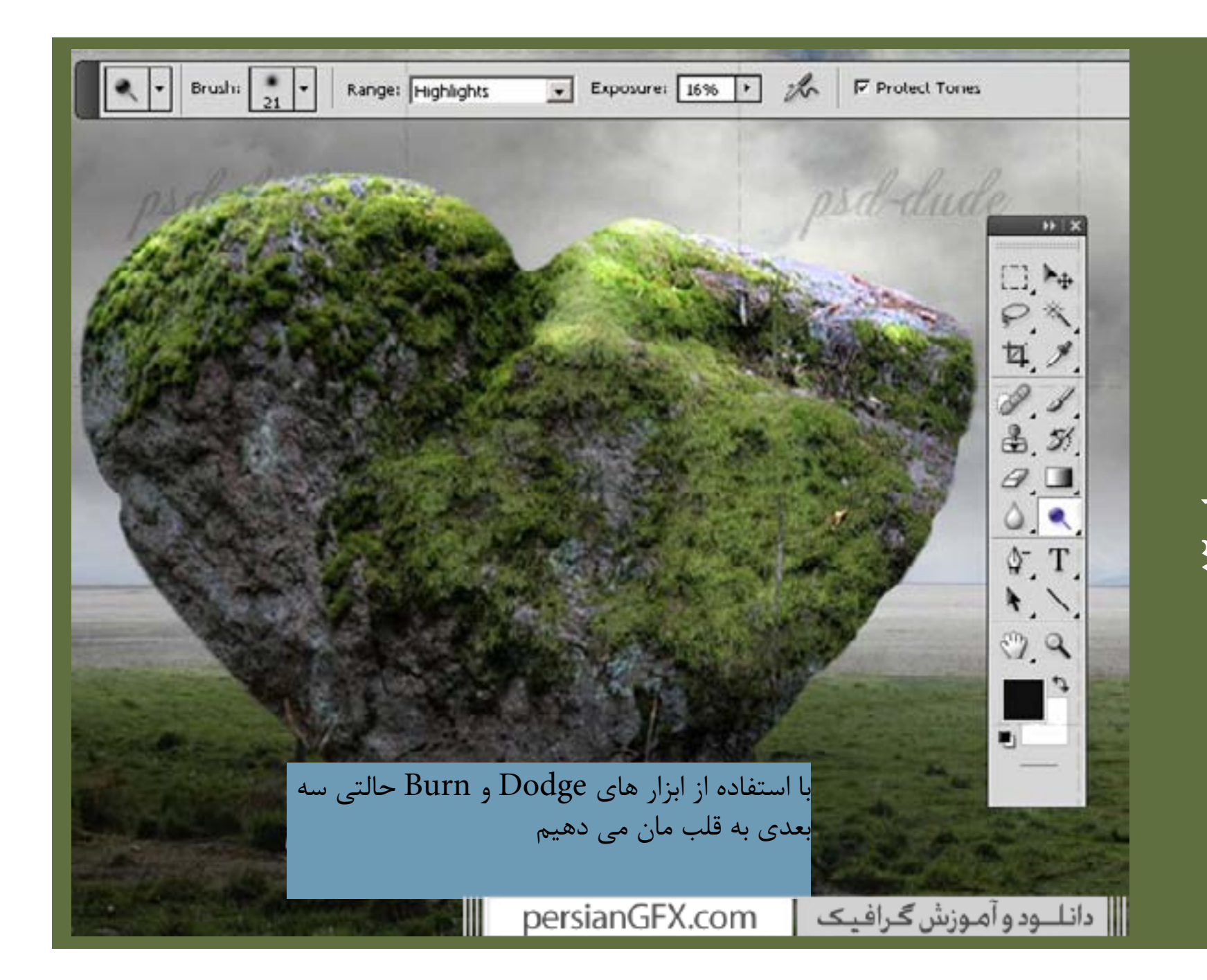

با استفاده از ابزار Clone Stam بعضی از قسمت ها را که ظاهر خوبی ندارند را درست می کنیم مانند ریشه ها و هر عنصر دیگری که بد به نظر می رسد. پنجره Layer Style را باز کرده و Inner Shadow، Inner Glow و Gradient Overlay را با تنظیمات زیر اضافه می کنیم.

| all aller                        |                                       |
|----------------------------------|---------------------------------------|
| and the second                   | Star Martine Contractor               |
|                                  |                                       |
| Gradient Overlay                 |                                       |
| Gradient                         |                                       |
| Blend Mode: Soft Light           |                                       |
| Opacity:                         |                                       |
| Gradient: Reverse                |                                       |
| Style: Linear V Align with Layer |                                       |
| A add                            |                                       |
|                                  | Structure                             |
| Scale: 96                        | Blend Mode:                           |
| 2core: / 100 //                  | Country Country                       |
| Inner Shadow                     |                                       |
|                                  | Noise: 0 %                            |
| Elena mode: Multiply             | • • • • • • • • • • • • • • • • • • • |
| Opacity: 56 %                    |                                       |
| Angle:                           | - Elements                            |
|                                  | Technique: Softer                     |
| Distance: 27 px                  | Source: C Center C Edge               |
| Choke: 26 %                      | Choke: 0 %                            |
| Sizer 59 px                      | Size: 21 px                           |
|                                  |                                       |

پس از تمام این رتوش ها قلب سنگی ما باید ظاهری مانند تصویر زیر داشته باشد:

مرحله ۲(

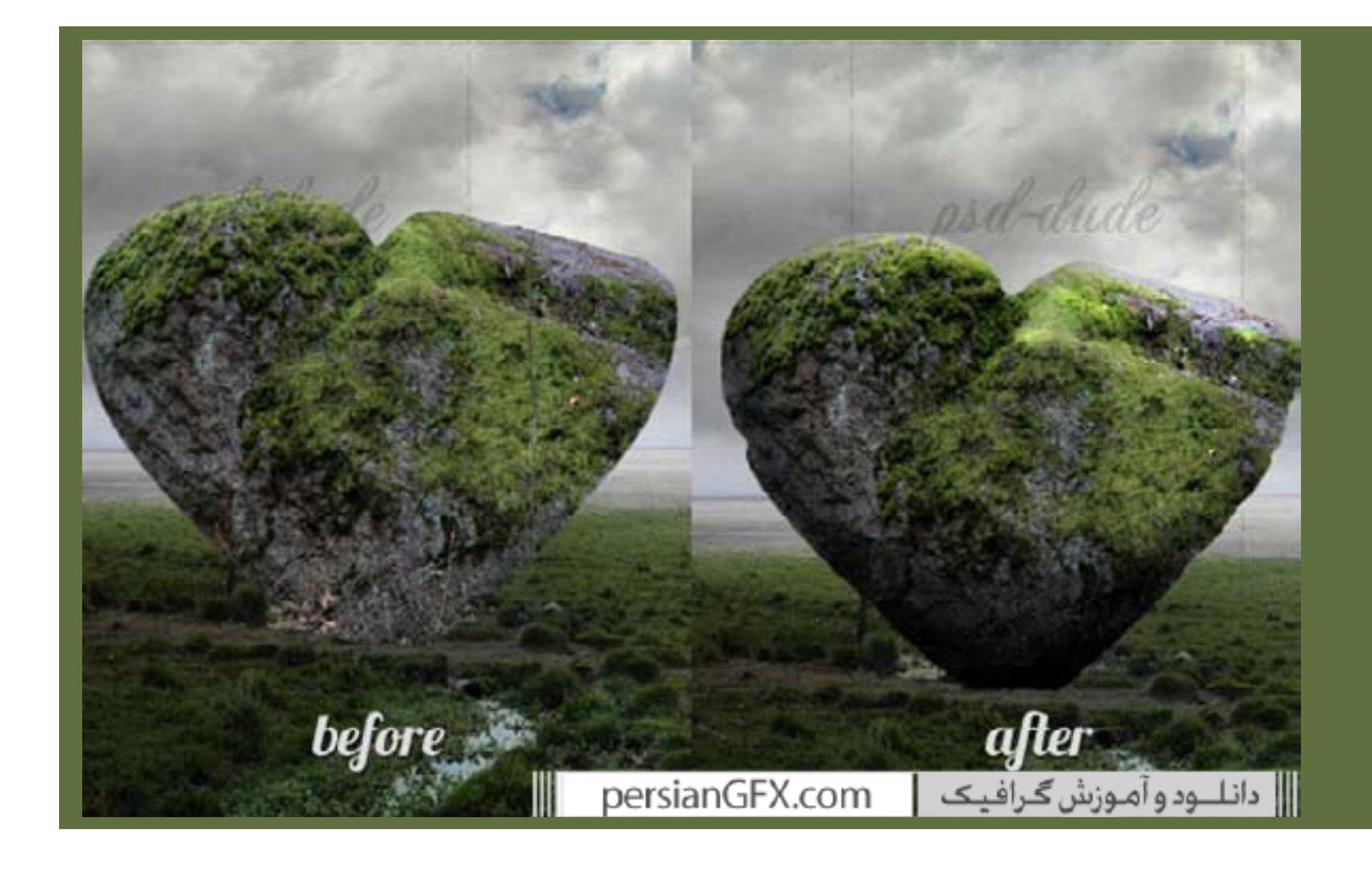

مرحله ۵۱

خیلی خوب شد، تنها چیزی که باید اضافه شود سایه است. شیپ قلب را انتخاب کرده و یک لایه جدید ایجاد می کنیم. بخش انتخابی را در لایه جدید با سیاه رنگ آمیزی می کنیم. اسم آن را Shadow می گذاریم. CTRl+T را زده تا بخش انتخابی تغییر کند و مانند تصویر زیر به طور عمودی معکوس مس کنیم. همچنین اندازه آن را در مقیاس عمودی به ۷۰ درصد تغییر می دهیم.

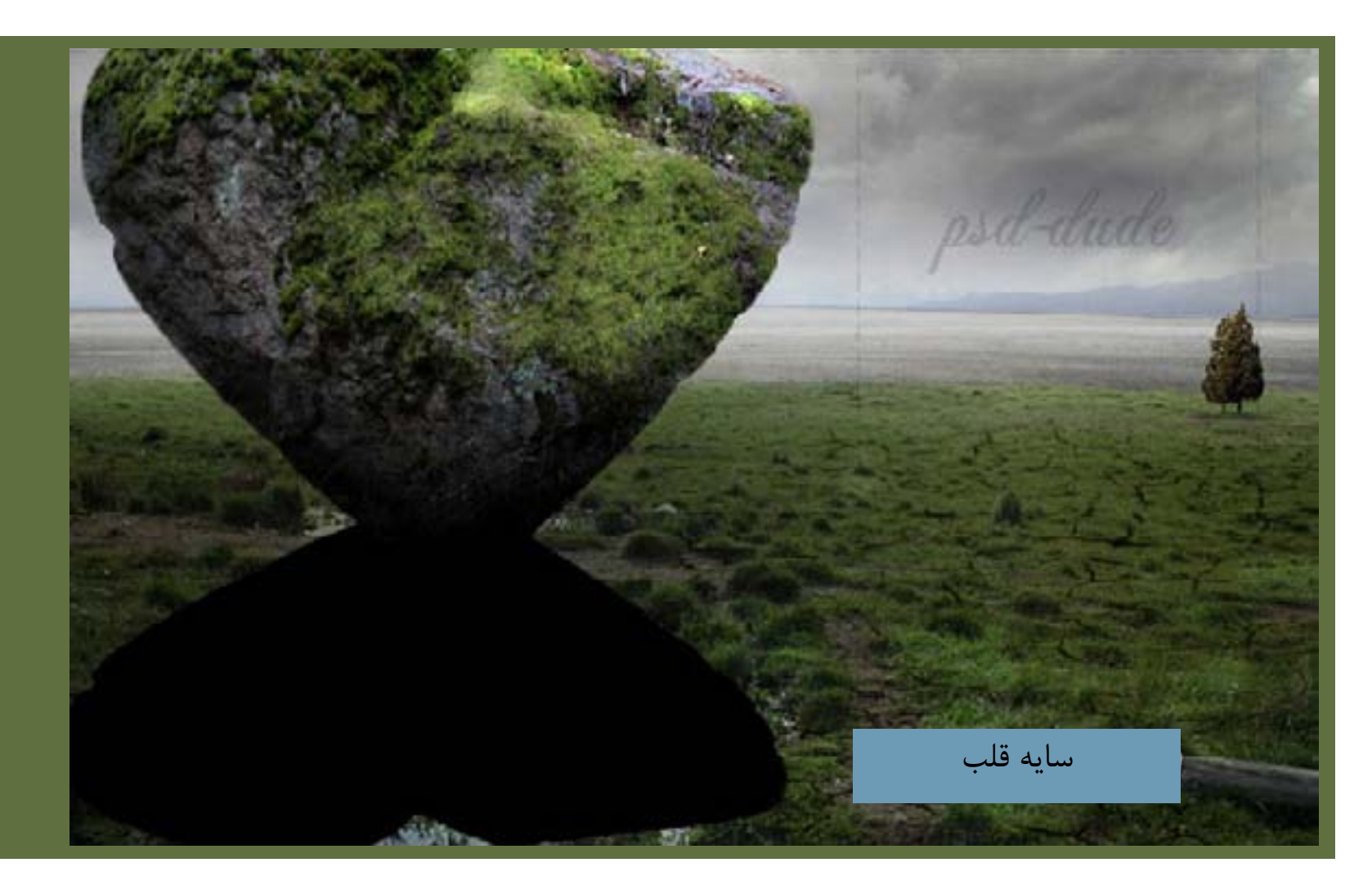

برای ایجاد ظاهری واقعی یک Gaussian Blur به لایه Shadow اضافه می کنیم. Fill این لایه را به •درصد کاهش می دهیم. با استفاده از گرادینت شفاف سیاه (۱۰۰درصد) و سیاه ( •درصد) یک Gradient Overlay اضافه می کنیم.

| The second                                                                                                    |                                                         | THE .     |
|----------------------------------------------------------------------------------------------------|---------------------------------------------------------|-----------|
| Gradient Overlay<br>Gradient<br>Blend Mode: Normal<br>Ogacity:<br>Gradient:<br>Style: Linear<br>Angle: 90<br>Scale: | <ul> <li>✓ Align with Layer</li> <li>► 100 %</li> </ul> |           |
|                                                                                                    |                                                         |           |
|                                                                                                    |                                                         |           |
|                                                                                                    | سایه قلب                                                |           |
| persianGFX.com                                                                                                    | د و آموزش گرافیک                                        | 📗 دانلــو |

قلب سنگی حالا مانند زیر است:

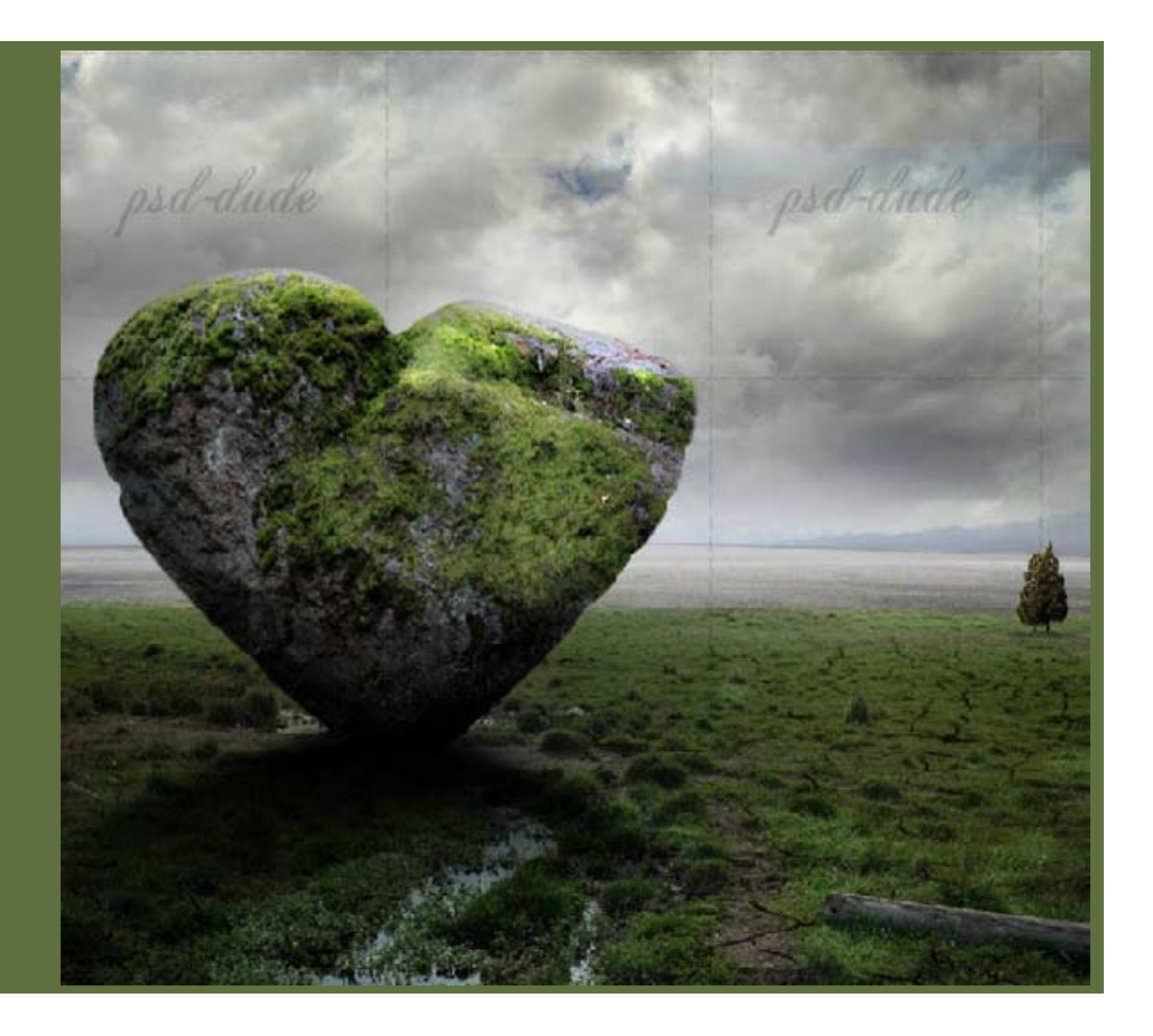

در را از تصویر استوک در با بالکون برش می دهیم. اندازه در را تغییر داده و بر روی قلب سنگی قرار می دهیم. Brightness و Saturation تصویر در را کاهش داده و همچنین Contrast آن را افزایش می دهیم تا با قلب سنگی ترکیب شود.

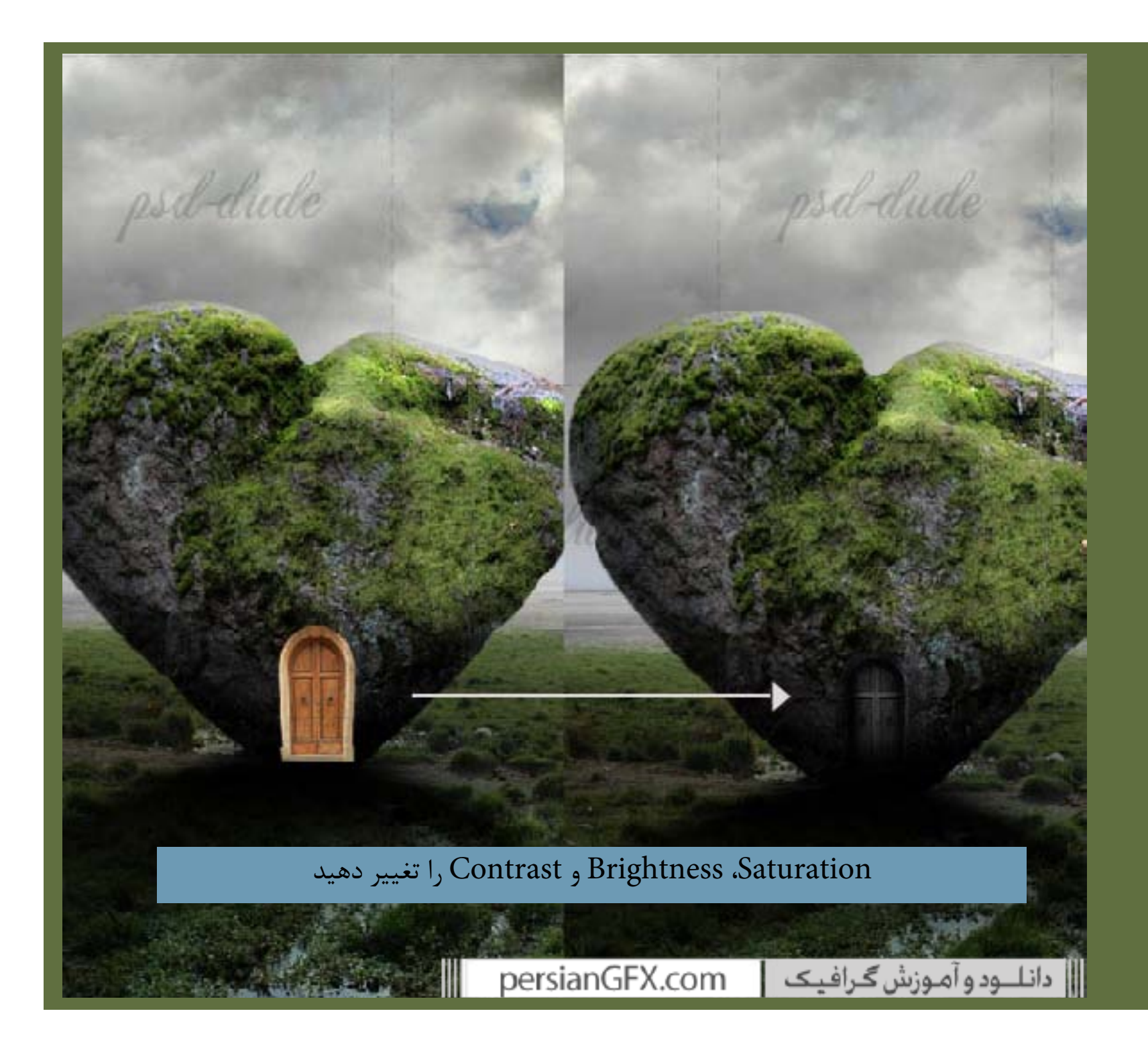

حالا پنجره را از تصویر استوک خانه قدیمی برش داده و آن را به خانه قلب سنگی می چشبانیم. باید Brightness و Hue balances

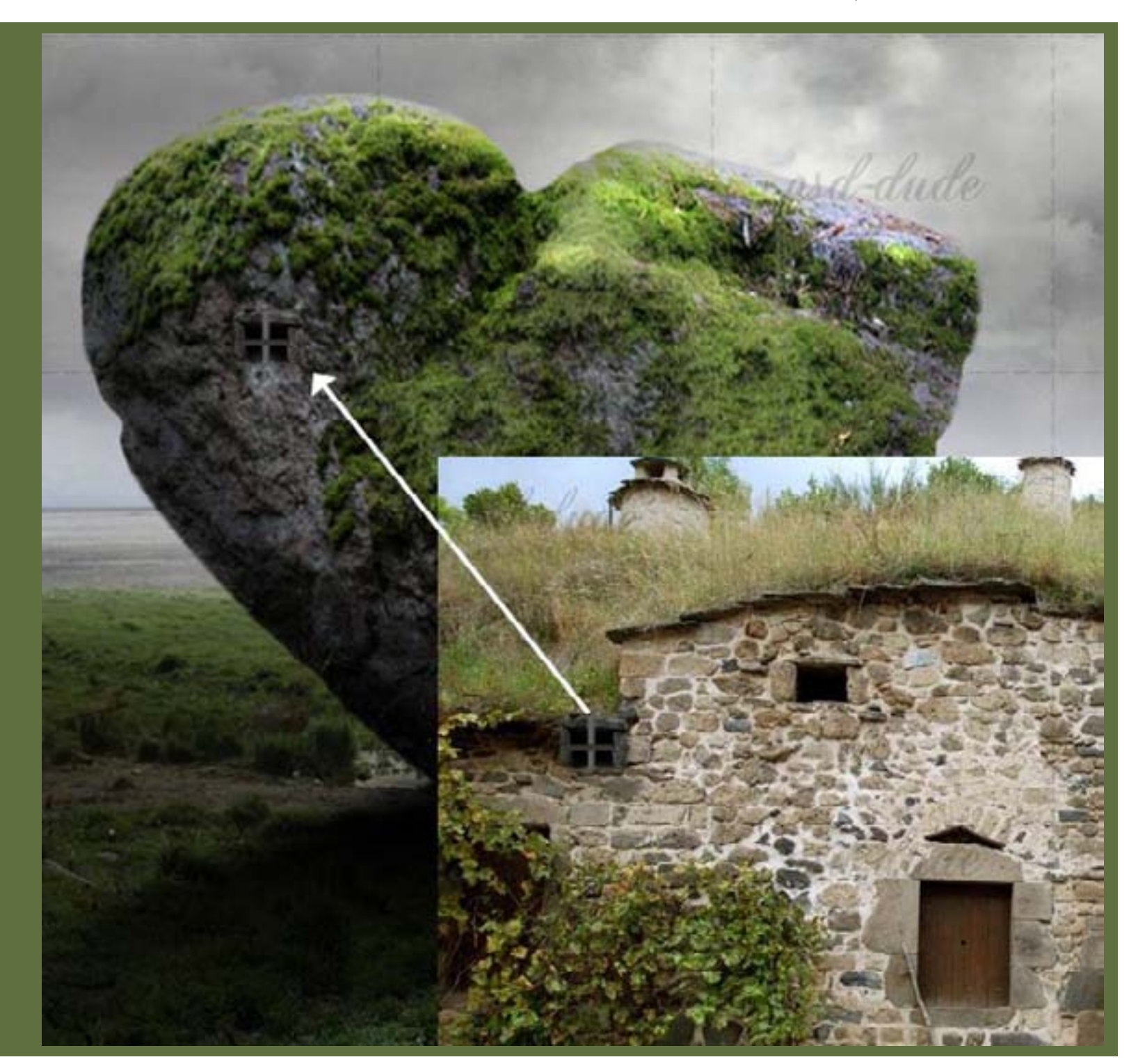

مرحله 19

دودکش تصویر استوک خانه قدیمی را برش داده و آن را به قلب سنگی بچشبانید. دوباره، ممکن است مجبور شوید که Brightness و Hue balances را تغییر دهید. با استفاده از ابزار Brush سقف دودکش را با استفاده از رنگ #۲۲۳۲۳ اضافه کنید.

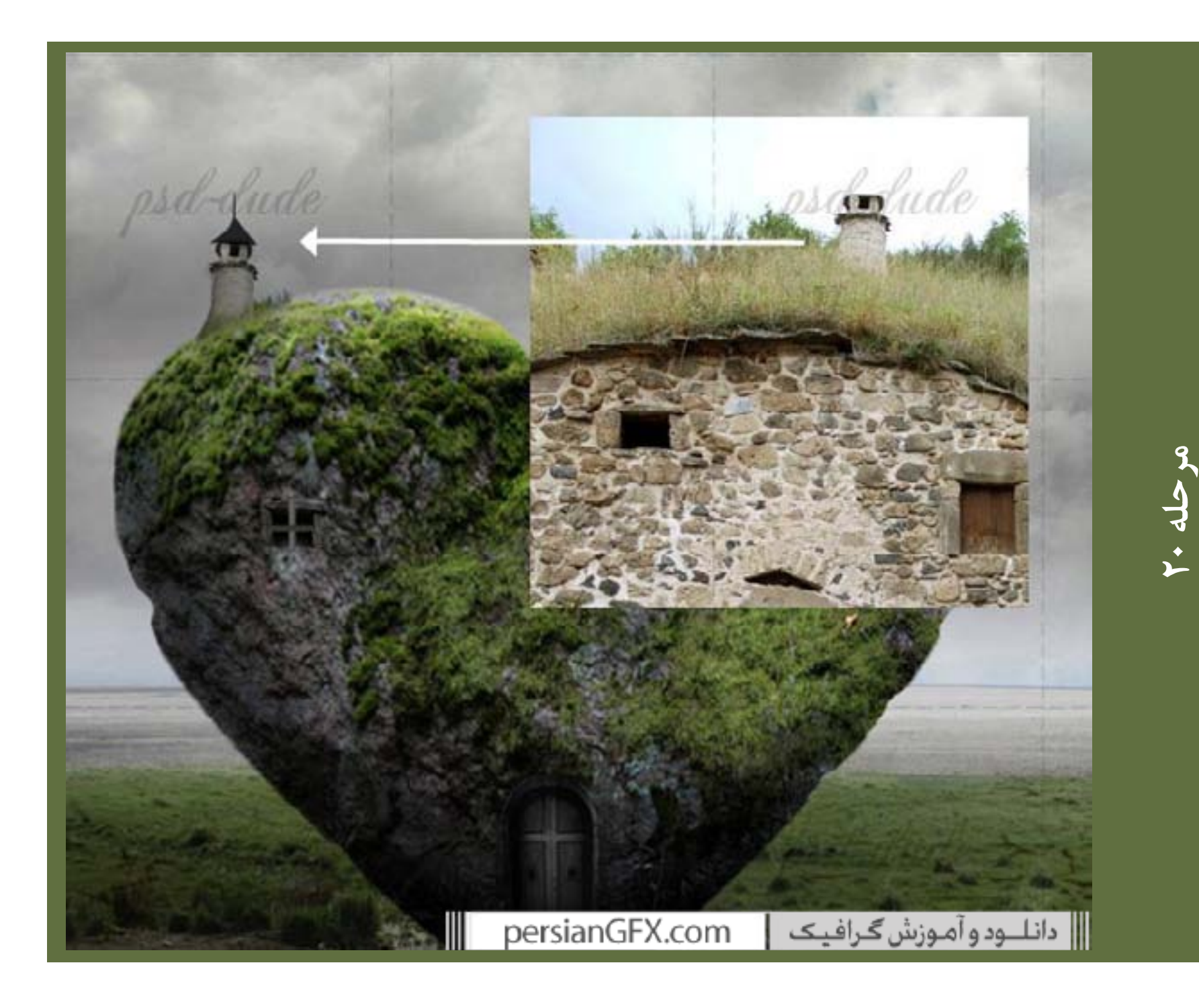

یک لایه دیگر ایجاد کرده و در این لایه با استفاده از ابزار Brush بر روی جزئیات تصویر بکشید مانند ریشه ها، چمن، سنگ های در حال افتادن. برای ریشه ها از ابزار Smudge و Strenght ۹۰درصد استفاده کرده تا ظاهر آن را بیشتر واقعی کنید. Sample All Layers را تیک بزنید.

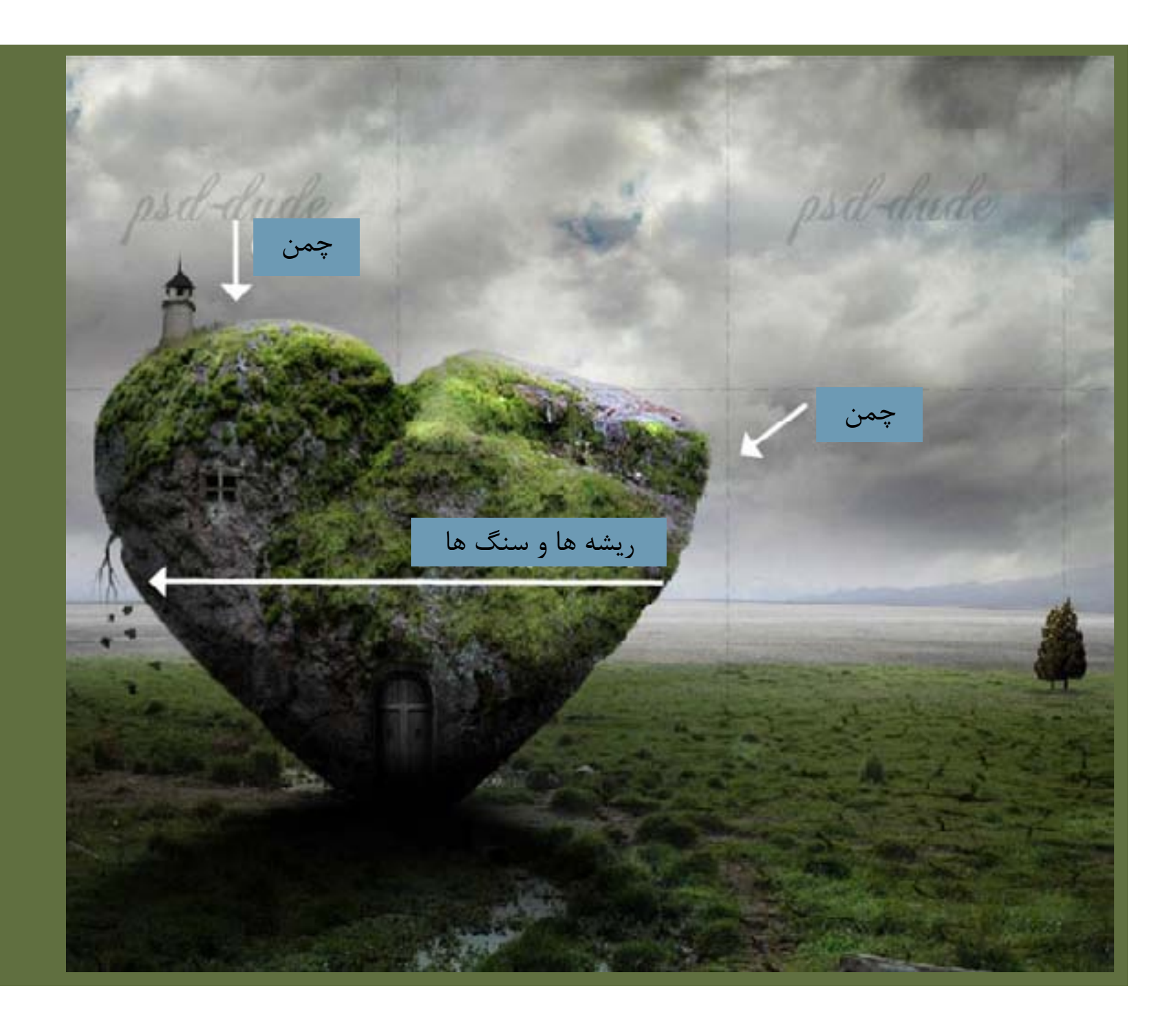

با استفاده از براش های Bird با رنگ #۱۷۱۹۱۴ کمی پرنده به دور درختان اضافه کنید.

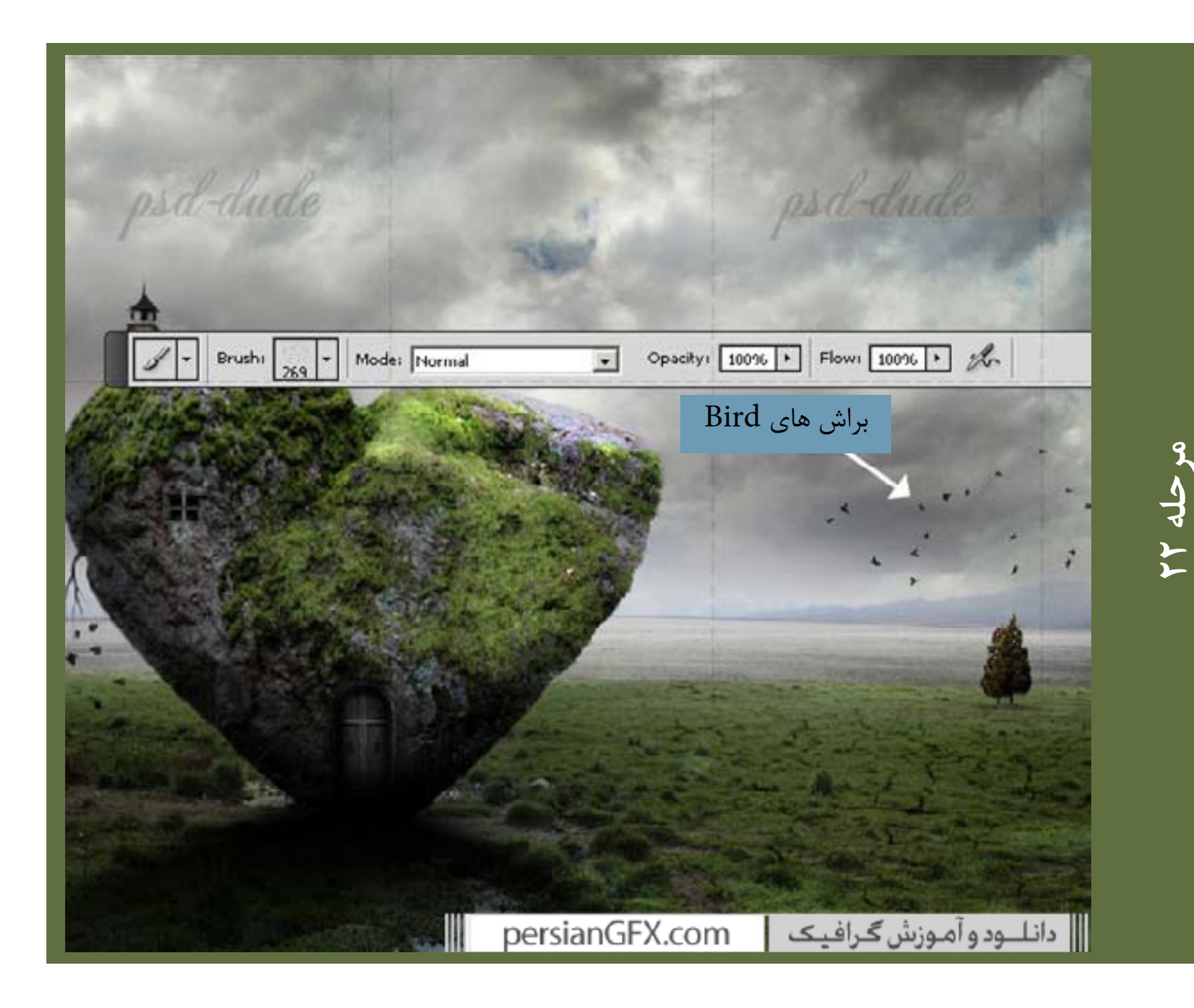

یک لایه جدید اضافه کرده و نام آن را Color Accents بگذارید. Blend Mode را به Colorدرصد تغییر داده و بر روی قسمت چمن های قلب بکشید و از یک رنگ سبز ملایم #ad۰۶۸ استفاده کنید.

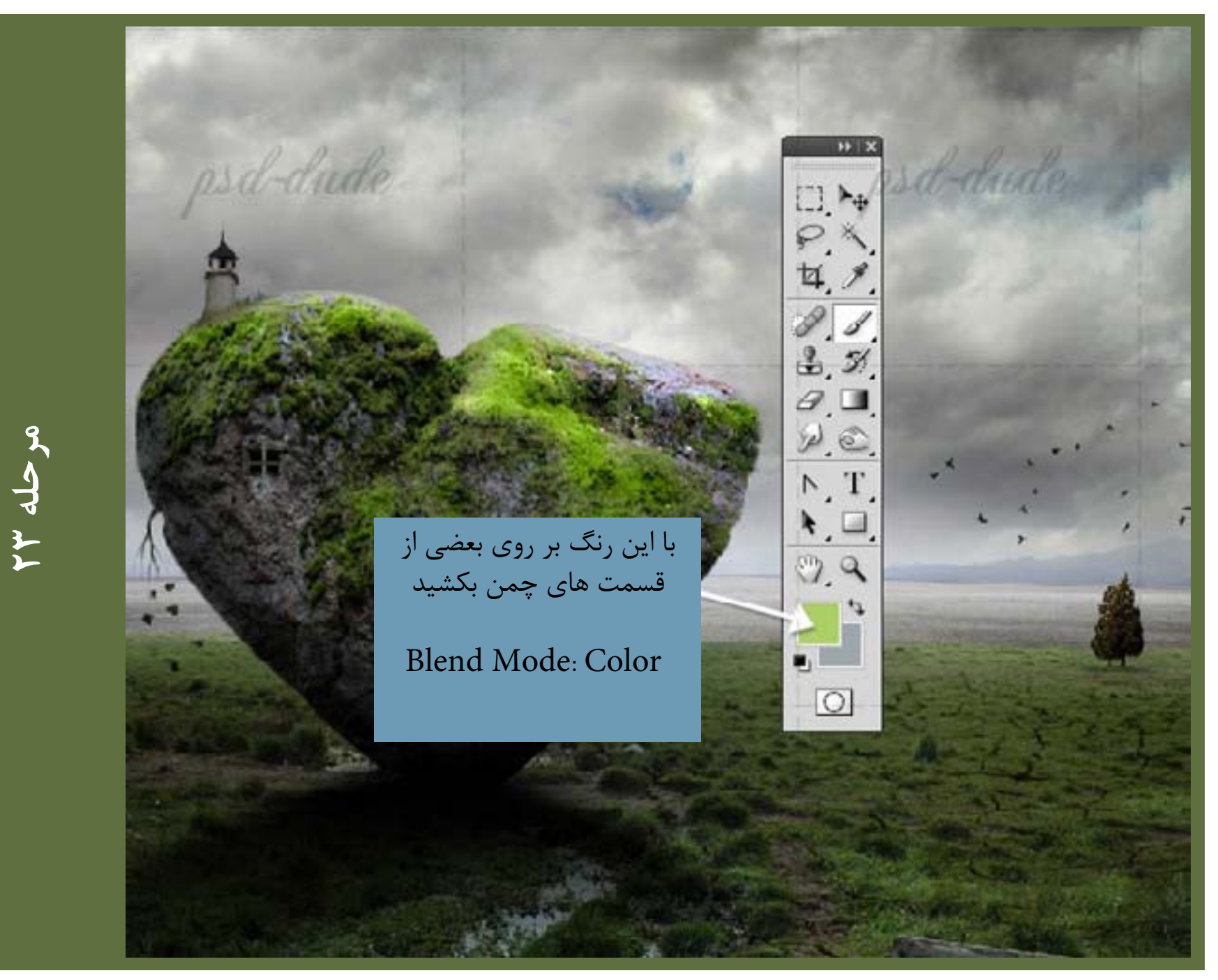

دختر را از تصویر استوک دختر برش داده و اندازه آن را تغییر دهید تا با بقیه تصویر هماهنگ شود. مانند تصویر زیر Brightness و Contrast Balance را تنظيم كنيد.

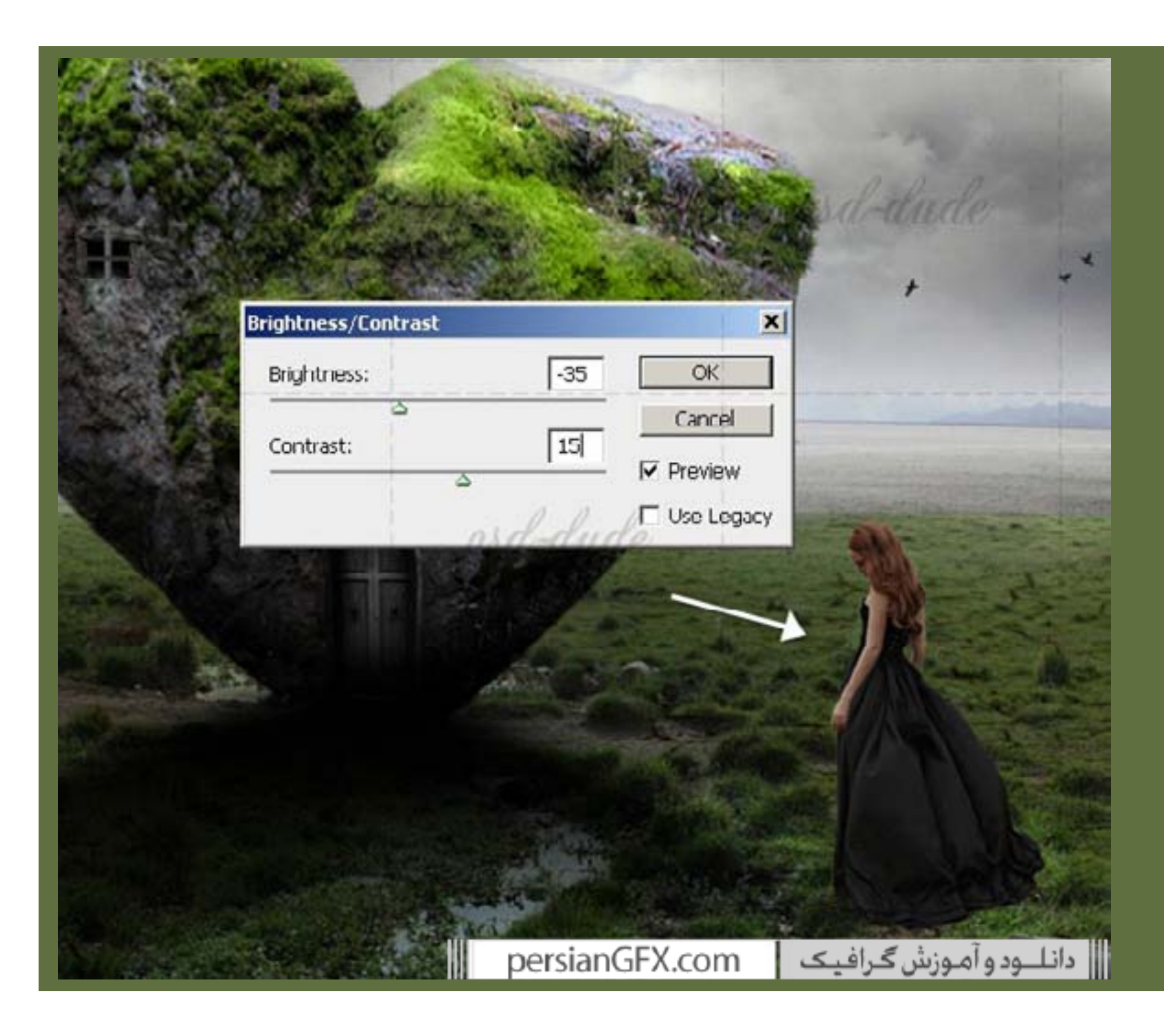

حالا یک سایه با استفاده از یک رنگ سیاه به لایه Girl اضافه کنید. با استفاده از Gaussian Blur سایه را ملایم کنید.

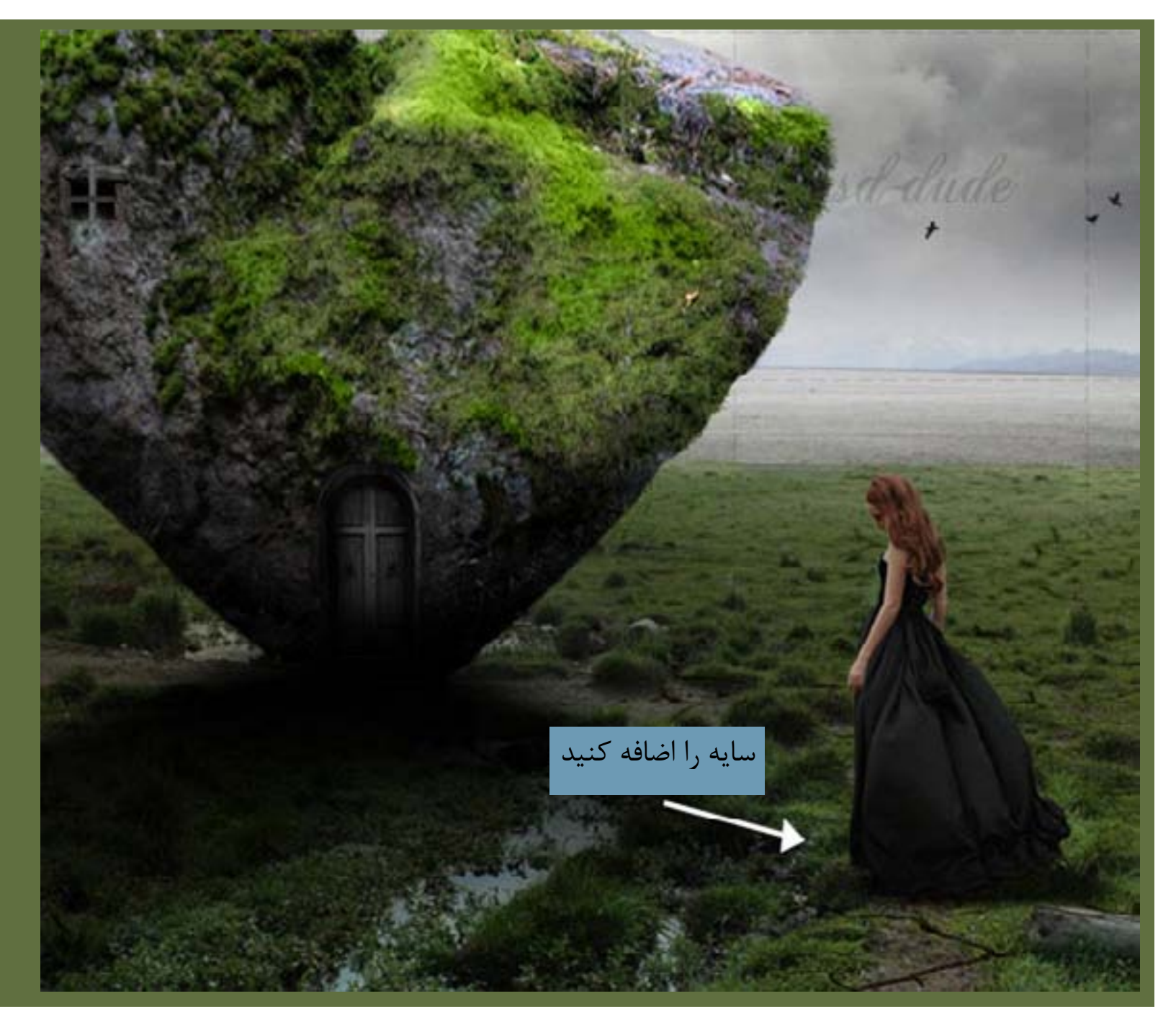

حالا تصویر استوک گل آفتابگردان را کپی کرده و تنها گل را برش دهید. اندازه آن را تغییر داده و از ابزار Stamp Clone برای اضافه کردن تعداد گل های آفتابگردان بر سطح قلب استفاده کنید. برای ایجاد حاتی واقعی تر گل های آفتابگردان را انتخاب کرده و اندازه آن ها را تغییر دهید؛ اگر یک اندازه داشته باشند ظاهری غیر واقعی پیدا می کنند.

مرحله

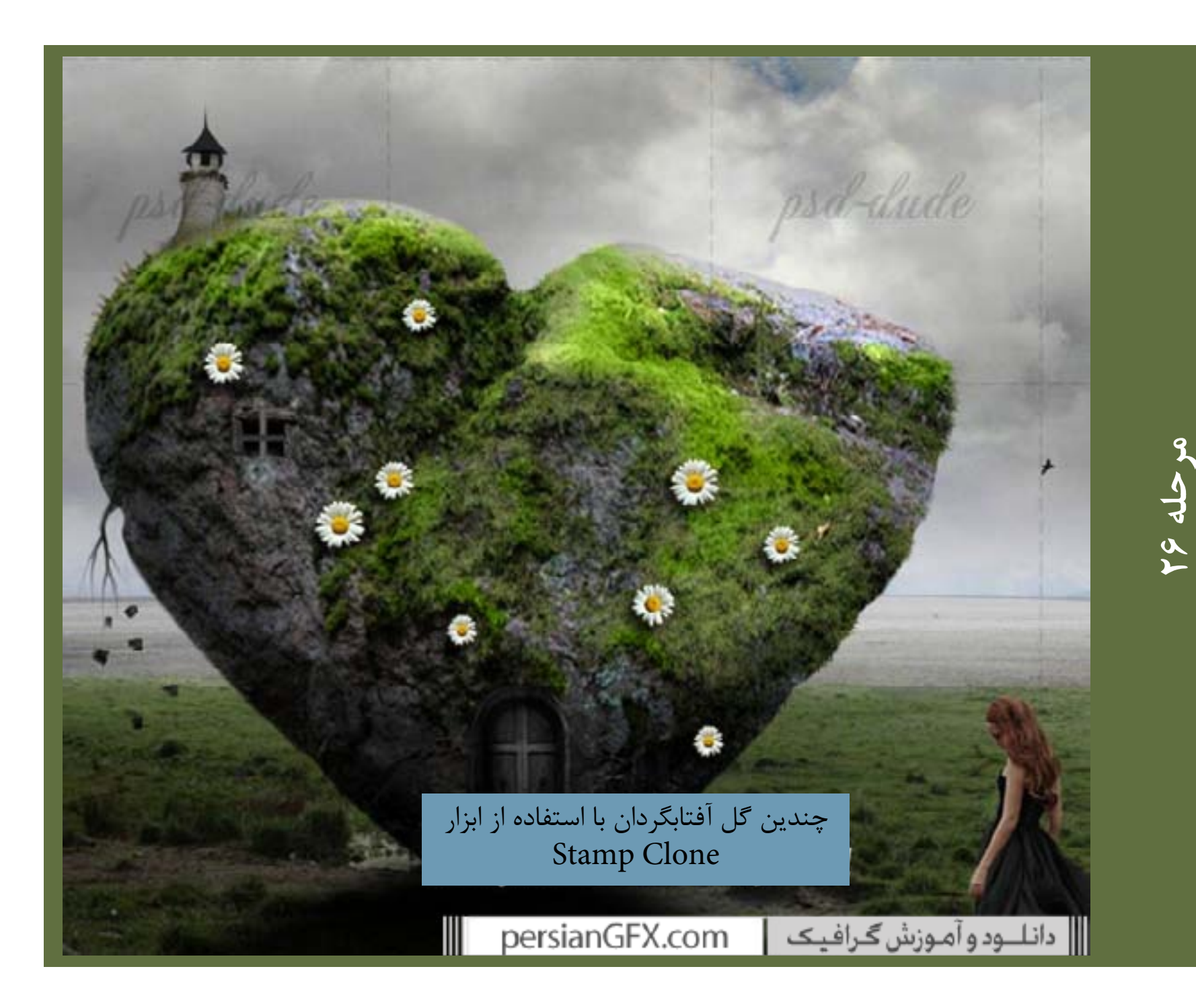

میزان Brightness و Contrast را تغییر داده و همچنین یک افکت Drop Shadow اضافه کنید.

| in the second second se | Brightness/Contrast | ×                                                                          |
|----------------------------------------------------------------------------------------------------|---------------------|----------------------------------------------------------------------------|
|                                                                                                    | Brightness:         | -55     OK       20     ✓ Cancel       20     ✓ Proview       □ Use Legacy |
|                                                                                                    |                     |                                                                            |

 $\sum$ 

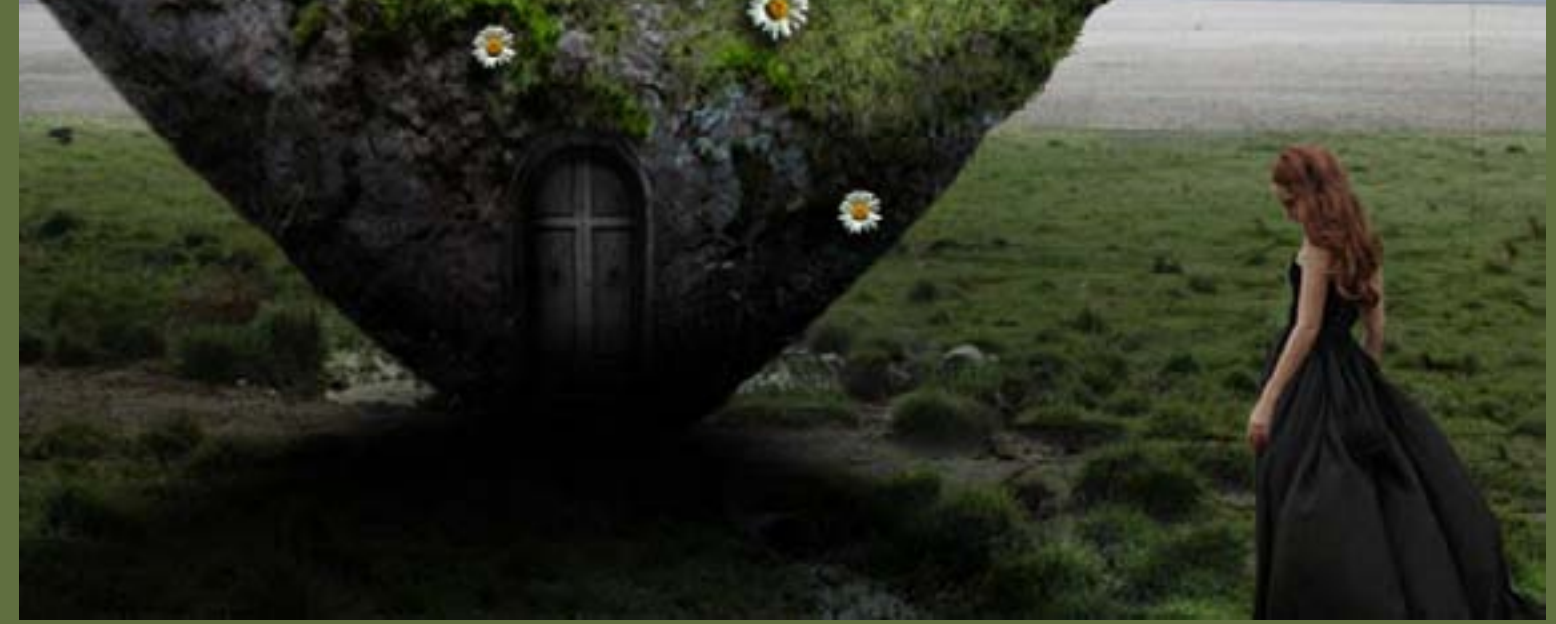

با استفاده از ابزار Burn قسمت Highlights را تیره کنید، تا هر گل آفتابگردان با نورپردازی قلب هماهنگ شود.

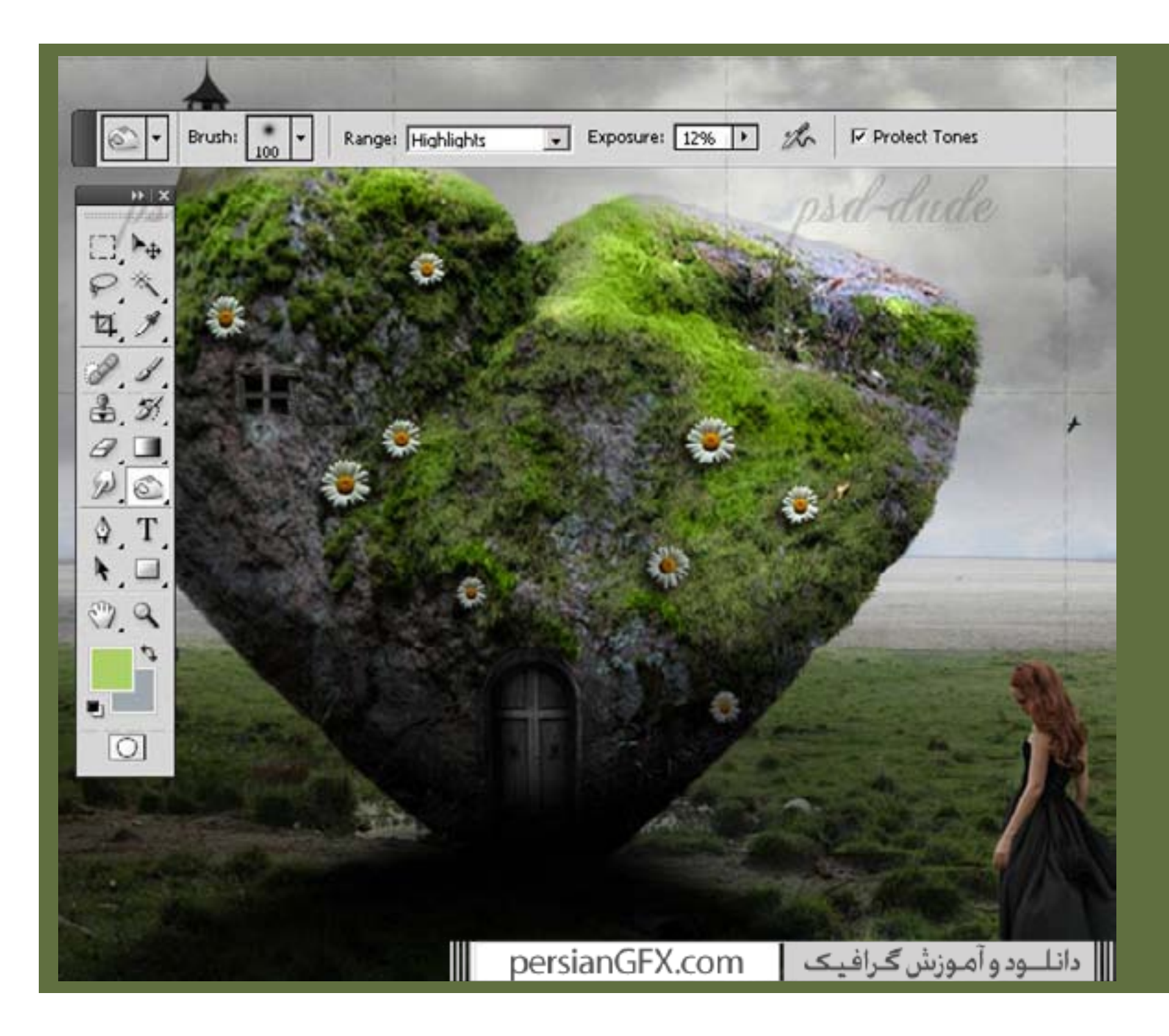

همچنین می توانید از براش های Light Beam با رنگ سفید استفاده کنید. opacity لایه Light Beams را به ۸۰درصد تنظیم کنید.

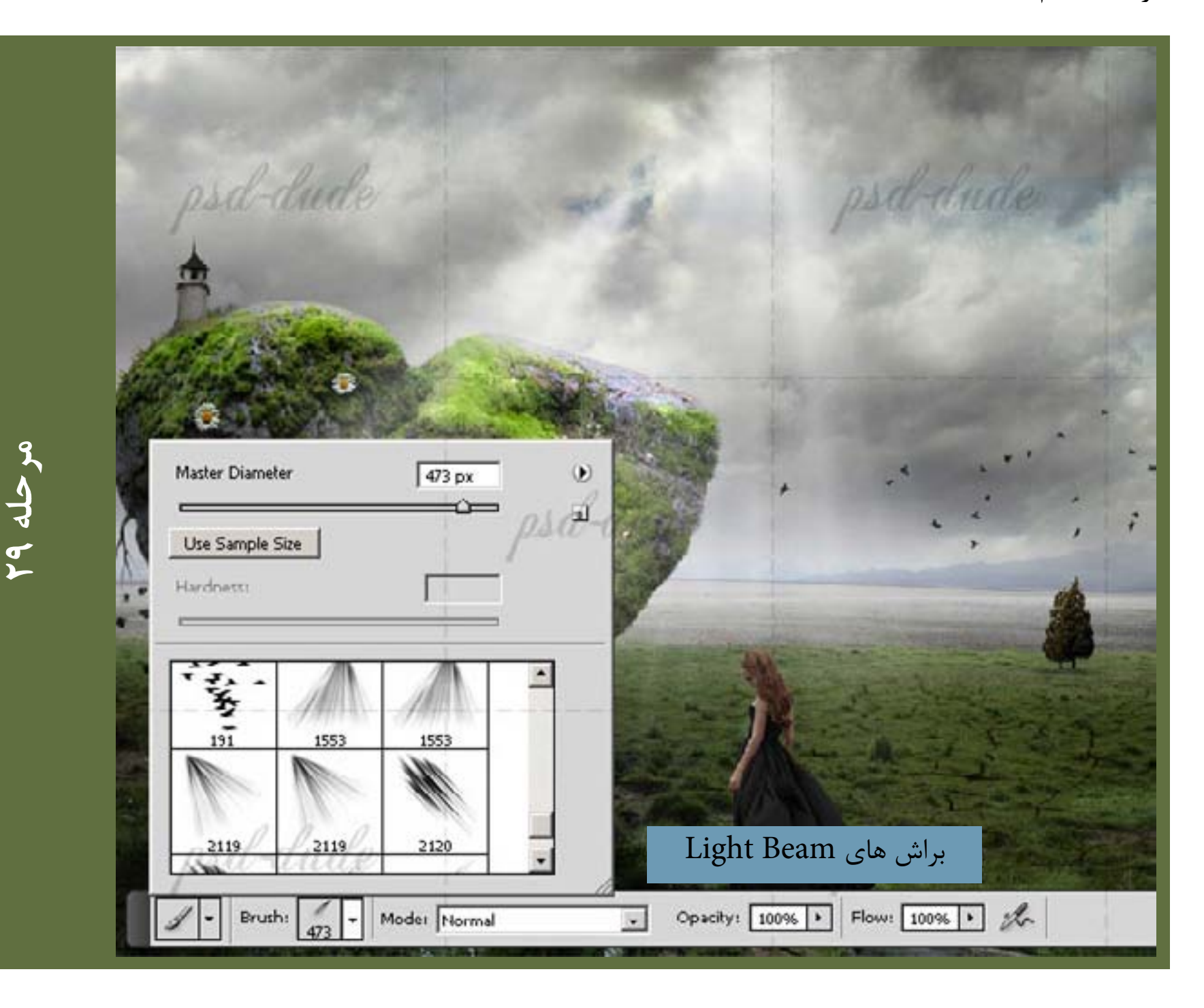

یک لایه Gradient Fill با استفاده از رنگ های #dcc۴۲۳ و #dcb۶۱d برای گرادینت اضافه کنید. Blending برای گرادینت اضافه کنید، Mode لایه Gradient Fill را به Soft Light درصد تنظیم کنید. باید یک لایه Gradient Fill اضافه کنید، این روشی است که تمام عناصر دستکاری عکس در یک تن رنگی به نظر می رسند، در این مورد یک تن زرد نارنجی گرم.

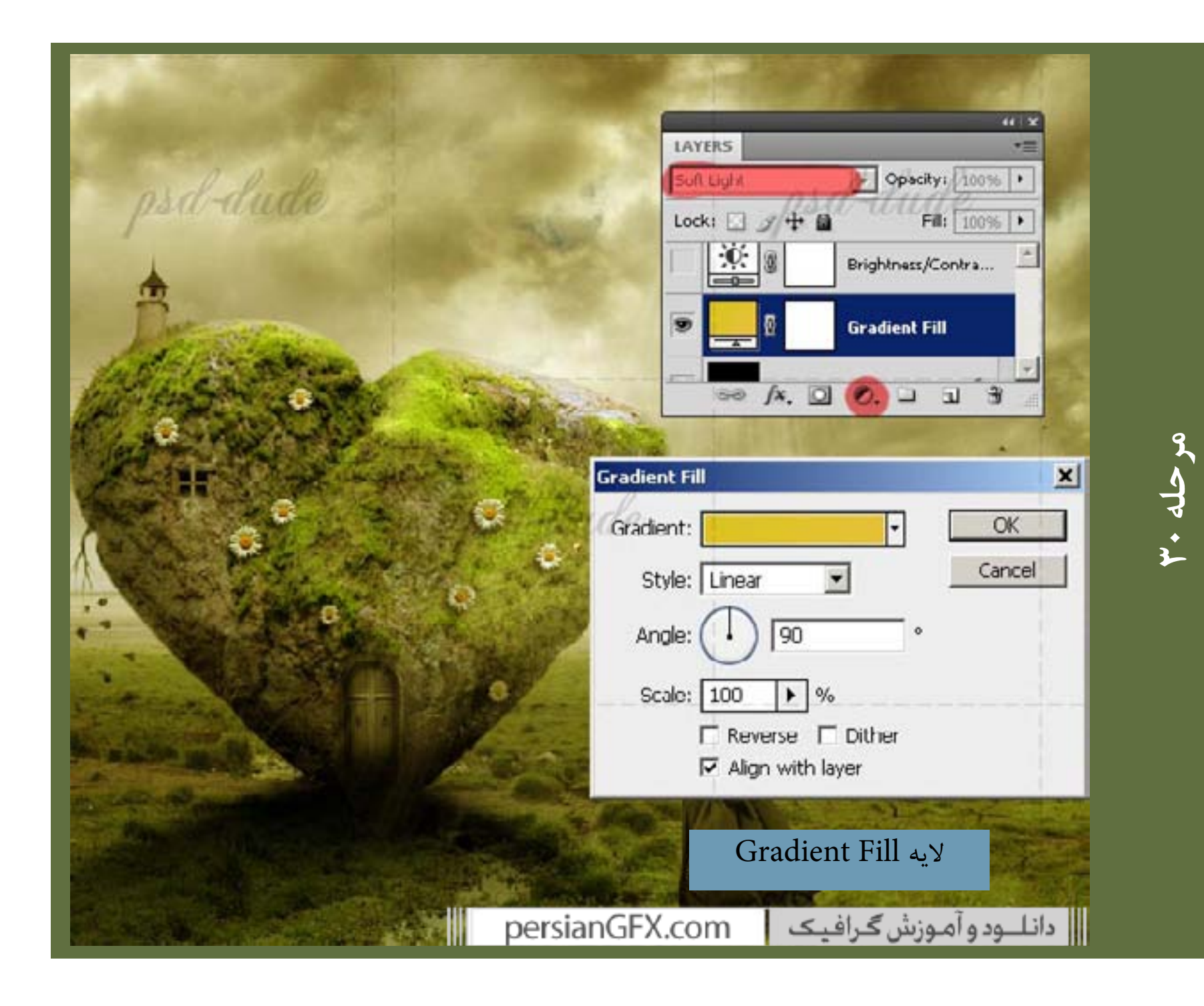

دوباره دكمه Create a New Fill or Adjustment Layer را زده و تنظيمات زير را اضافه كنيد.

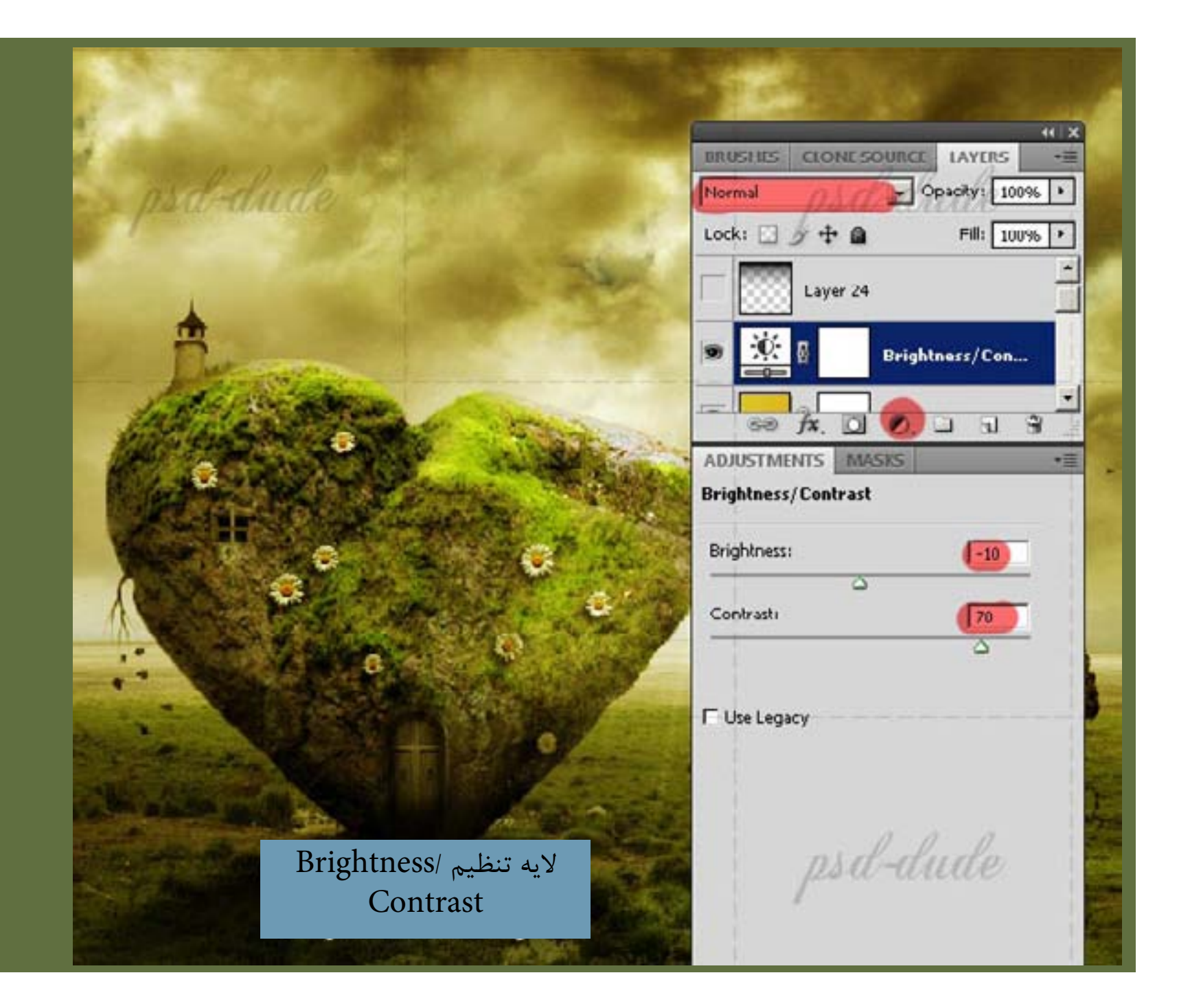

برای انجام رتوش نهایی می توانید از ابزار های Dodge/Burn استفاده کرده و کنتراست بیشتری به جاهایی که نیاز دارد اضافه کنید. همین افکت را نیز می توانید با استفاده از ایجاد یک لایه جدید با یک Soft Light blending mode و کشیدن با رنگ سفید (برای قسمت های روشن) و سیاه (برای قسمت های تیره) به دست آورید. من روش دوم را ترجیح می دهم.

پس، در اینجا نتیجه نهایی را می بینید، امیدوارم که از آن لذت برده باشید و تصمیم بگیرید که آن را برای روز ولنتاین درست کنید.

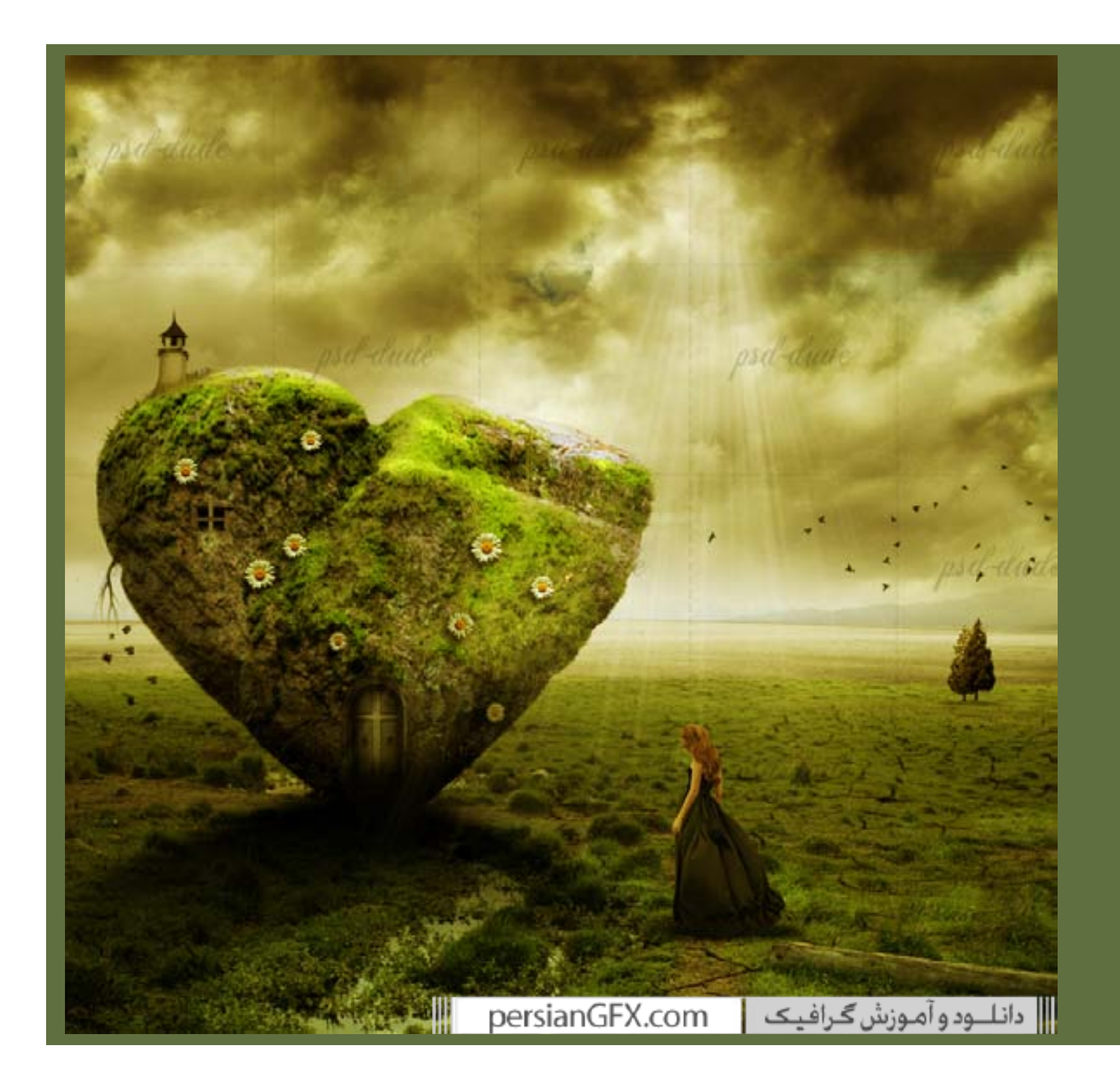

## مشاهده آموزش های دیگر سایت

منبع پرشين جي اف ايکس www.persianGFX.com